# HP 64791/2 70208H/70216H Emulator Softkey Interface

**User's Guide** 

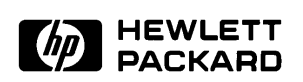

HP Part No. 64791-97011 Printed in U.S.A. July 1994

**Edition 4** 

| Notice | Hewlett-Packard makes no warranty of any kind with regard to<br>this material, including, but not limited to, the implied warranties<br>of merchantability and fitness for a particular purpose.<br>Hewlett-Packard shall not be liable for errors contained herein or<br>for incidental or consequential damages in connection with the<br>furnishing, performance, or use of this material.                                                 |
|--------|----------------------------------------------------------------------------------------------------|
|        | Hewlett-Packard assumes no responsibility for the use or reliability<br>of its software on equipment that is not furnished by<br>Hewlett-Packard.                                                                                                    |
|        | © Copyright 1991, 1993, 1994, Hewlett-Packard Company.                                                                                                    |
|        | This document contains proprietary information, which is<br>protected by copyright. All rights are reserved. No part of this<br>document may be photocopied, reproduced or translated to<br>another language without the prior written consent of<br>Hewlett-Packard Company. The information contained in this<br>document is subject to change without notice.                                                                              |
|        | UNIX is a registered trademark of AT&T.                                                                                                    |
|        | Torx is a registered trademark of Camcar Division of Textron, Inc.                                                                                                    |
|        | V40 <sup>™</sup> and V50 <sup>™</sup> are trademarks of NEC Electronics Inc.<br>Hewlett-Packard Company<br>P.O. Box 2197<br>1900 Garden of the Gods Road<br>Colorado Springs, CO 80901-2197, U.S.A.                                                                                                    |
|        | <b>RESTRICTED RIGHTS LEGEND</b> Use, duplication,or disclosure<br>by the U.S. Government is subject to restrictions as set forth in<br>subparagraph (c)(1)(ii) of the Rights in Technical Data and<br>Computer Software Clause at DFARS 252.227-7013.<br>Hewlett-Packard Company, 3000 Hanover Street, Palo Alto, CA<br>94304 U.S.A. Rights for non-DOD U.S.Government Departments<br>and Agencies are as set forth in FAR 52.227-19(c)(1,2). |

#### **Printing History**

New editions are complete revisions of the manual. The date on the title page changes only when a new edition is published.

A software code may be printed before the date; this indicates the version level of the software product at the time the manual was issued. Many product updates and fixes do not require manual changes and, manual corrections may be done without accompanying product changes. Therefore, do not expect a one-to-one correspondence between product updates and manual revisions.

| Edition 4 | 64791-97011, July 1994     |
|-----------|----------------------------|
| Edition 3 | 64791-97008, December 1993 |
| Edition 2 | 64791-97005, November 1991 |
| Edition 1 | 64791-97002, August 1991   |

### **Using this Manual**

This manual will show you how to use the following emulators with the Softkey Interface.:

- HP 64791A 70208 emulator
- HP 64792A 70216 emulator
- HP 64791B 70208H emulator
- HP 64792B 70216H emulator

For the most part, these emulators all operate the same way. Differences between the emulators are described where they exist. These 70208, 70208H, 70216 and 70216H emulators will be referred to as the "70216 emulator" in this manual where they are alike. In the specific instances where 70208, 70208H and 70216H emulator differs from the 70216 emulator, it will be referred as the "70208 emulator", "70208H emulator" and "70216H emulator".

This manual will:

- Shows you how to use emulation commands by executing them on a sample program and describing their results.
- Shows you how to use the emulator in-circuit (connected to a target system).
- Shows you how to configure the emulator for your development needs. Topics include: restricting the emulator to real-time execution, selecting a target system clock source, and allowing the target system to insert wait states.

This manual will not:

■ Show you how to use every Softkey Interface command and option; the Softkey Interface is described in the *Softkey Interface Reference* manual.

#### Organization

- **Chapter 1** Introduction to the 70216 Emulator. This chapter briefly introduces you to the concept of emulation and lists the basic features of the 70216 emulator.
- **Chapter 2** Getting Started. This chapter shows you how to use emulation commands by executing them on a sample program. This chapter describes the sample program and how to: load programs into the emulator, map memory, display and modify memory, display registers, step through programs, run programs, set software breakpoints, search memory for data, and use the analyzer.
- **Chapter 3** 'In-Circuit''Emulation. This chapter shows you how to install the emulator probe into a target system and how to use "in-circuit" emulation features.
- **Chapter 4 Configuring the Emulator**. This chapter shows you how to: restrict the emulator to real-time execution, select a target system clock source, allow the target system to insert wait states, and select foreground or background monitor.
- **Chapter 5** Using the Emulator. This chapter describes emulation topics which are not covered in the "Getting Started" chapter.
- **Appendix A** Using the Foreground Monitor. This appendix describes the advantages and disadvantages of foreground and background monitors and how to use foreground monitor.

## Contents

#### 1 Introduction to the 70216 Emulator

2

| · · · · ·                                      |
|------------------------------------------------|
| Introduction                                   |
| Purpose of the Emulator                        |
| Features of the 70216 Emulator                 |
| Supported Microprocessors                      |
| Clock Speeds                                   |
| Emulation memory1-4                            |
| Analysis                                       |
| Registers                                      |
| Single-Step                                    |
| Breakpoints                                    |
| Reset Support                                  |
| Configurable Target System Interface           |
| Foreground or Background Emulation Monitor 1-5 |
| Real-Time Operation                            |
| Easy Products Upgrades                         |
| Limitations. Restrictions                      |
| DMA Support                                    |
| TC bit of DMA Status Register 1-7              |
| User Interrupts 1-7                            |
| Interrupts While Executing Step Command        |
| Evaluation chin                                |
|                                                |
| Getting Started                                |
| Introduction 2-1                               |
| Before You Begin 2-2                           |
| Defore rou begin                               |
| A Look at the Sample Program                   |
| Entering the Softkay Interface                 |
| Entering the Softkey Interface                 |
| From the pinon User Interface                  |

**Contents-1** 

| On-Line Help                                 |
|----------------------------------------------|
| Softkey Driven Help                          |
| Pod Command Help                             |
| Loading Absolute Files                       |
| Displaying Symbols                           |
| Global                                       |
| Local                                        |
| Source Lines                                 |
| Displaying Memory in Mnemonic Format 2-15    |
| Symbols in the Display                       |
| Source Lines in the Display                  |
| Using Software Breakpoints                   |
| Enabling/Disabling Software Breakpoints 2-19 |
| Setting a Software Breakpoint 2-19           |
| Running the Program                          |
| From Transfer Address 2-20                   |
| From Reset                                   |
| Stepping Through the Program                 |
| Modifying Memory 2-23                        |
| Breaking into the Monitor                    |
| Displaying Registers 2-25                    |
| Stepping Through the Program                 |
| Using the Analyzer 2-28                      |
| Specifying a Simple Trigger                  |
| Displaying the Trace                         |
| Displaying Trace with Time Count Absolute    |
| Displaying Trace with Compress Mode          |
| Changing the Trace Depth 2-33                |
| Emulator Analysis Status Qualifiers          |
| Resetting the Emulator                       |
| Exiting the Softkey Interface                |
| End Release System                           |
| Ending to Continue Later                     |
| Ending Locked from All Windows               |
| Selecting the Measurement System Display     |
| or Another Module                            |

2-Contents

| 3 | 'In-Circuit''Emulation                                     |
|---|------------------------------------------------------------|
|   | Introduction                                               |
|   | Prerequisites                                              |
|   | Installing the Target System Probe                         |
|   | Auxiliary Output Lines                                     |
|   | Installing into a PLCC Type Socket                         |
|   | Installing into a PGA Type Socket                          |
|   | In-Circuit Configuration Options                           |
|   | Running the Emulator from Target Reset                     |
|   | Target System Interface    3-10                            |
| 4 | Configuring the Emulator                                   |
|   | Introduction                                               |
|   | General Emulator Configuration                             |
|   | Micro-processor Clock Source?                              |
|   | Enter Monitor After Configuration?                         |
|   | Restrict to Real-Time Runs?                                |
|   | Memory Configuration                                       |
|   | Monitor Type?                                              |
|   | Mapping Memory 4-10                                        |
|   | Emulator Pod Configuration                                 |
|   | Respond to DMARQ0-3 from target system in background? 4-12 |
|   | Use FPP on target system? 4-12                             |
|   | Memory display mnemonic? (70208/70208H Emulator) 4-13      |
|   | Memory display mnemonic? (70216/70216H Emulator) 4-13      |
|   | Dis-assembler mode?                                        |
|   | Segmemt algorithm ?                                        |
|   | Reset value for the stack pointer? 4-16                    |
|   | Respond to RESET from target system? 4-16                  |
|   | Respond to NMI from target system?                         |
|   | Respond to READY from target system for accessing to       |
|   | emulation memory?                                          |
|   | Respond to HLDRQ from target system? 4-18                  |
|   | Target memory access size?                                 |
|   | Debug/Trace Configuration                                  |
|   | Break Processor on Write to ROM?                           |
|   | Trace Background or Foreground Operation? 4-21             |
|   | Trace Internal DMA cycles?                                 |
|   | Trace bus cycles in HOLD state ?                           |
|   | Trace refresh cycles?                                      |
|   | Simulated I/O Configuration                                |

### 3 'In-Circuit''Emulation

**Contents-3** 

| External Analyzer Configuration           | 23 |
|-------------------------------------------|----|
| Interactive Measurement Configuration 4-2 | 23 |
| Saving a Configuration                    | 23 |
| Loading a Configuration                   | 24 |

#### 5 Using the Emulator

| Introduction                                  |
|-----------------------------------------------|
| Register Names and Classes                    |
| BASIC(*) class                                |
| SIO class (70208/70216 Emulator)              |
| SIO class (70208H/70216H Emulator)            |
| ICU class                                     |
| TCU class                                     |
| SCU class                                     |
| DMA71 class                                   |
| DMA37 class (70208H/70216H Emulator only) 5-6 |
| Features Available via Pod Commands           |
| Storing Memory Contents to an Absolute File   |
| Coordinated Measurements                      |

#### A Using the Foreground Monitor

| Introduction                                         |
|------------------------------------------------------|
| Comparison of Foreground and Background Monitors A-1 |
| Background Monitors                                  |
| Foreground Monitors                                  |
| An Example Using the Foreground Monitor A-3          |
| Modify EQU Statement                                 |
| Assemble and Link the Monitor                        |
| Modifying the Emulator Configuration                 |
| Load the Program Code                                |
| Single Step and Foreground Monitors                  |
| Limitations of Foreground Monitors                   |
| Synchronized MeasurementsCMB                         |

## Illustrations

| Figure 1-1. HP 64792 Emulator for uPD70216              | 2 |
|---------------------------------------------------------|---|
| Figure 2-1. The "cmd_rds.c" Sample Program2-4           | ŀ |
| Figure 2-2. Softkey Interface Display                   | 1 |
| Figure 3-1. Auxiliary Output Lines (70216 Emulator) 3-3 | ; |
| Figure 3-2. Installing into a PLCC type socket          | ý |
| Figure 3-3. Installing into a PGA type socket           | 1 |
|                                                         |   |

**Contents-5** 

Notes

6-Contents

# 1

# Introduction to the 70216 Emulator

| Introduction               | The topics in this chapter include:                                                                                                    |  |
|----------------------------|----------------------------------------------------------------------------------------------------|--|
|                            | <ul> <li>Purpose of the emulator</li> </ul>                                                                                                    |  |
|                            | <ul> <li>Features of the emulator</li> </ul>                                                                                                    |  |
|                            | <ul> <li>Limitations and Restrictions of the emulator</li> </ul>                                                                                                    |  |
|                            |                                                                                                    |  |
| Purpose of the<br>Emulator | The 70216 emulator is designed to replace the 70216 microprocessor in your target system to help you debug/integrate target system software and hardware. The emulator performs just like the processor which it replaces, but at the same time, it gives you information about the bus cycle operation of the processor. The emulator gives you control over target system execution and allows you to view or modify the contents of processor registers, target system memory, and I/O resources. |  |

Introduction 1-1

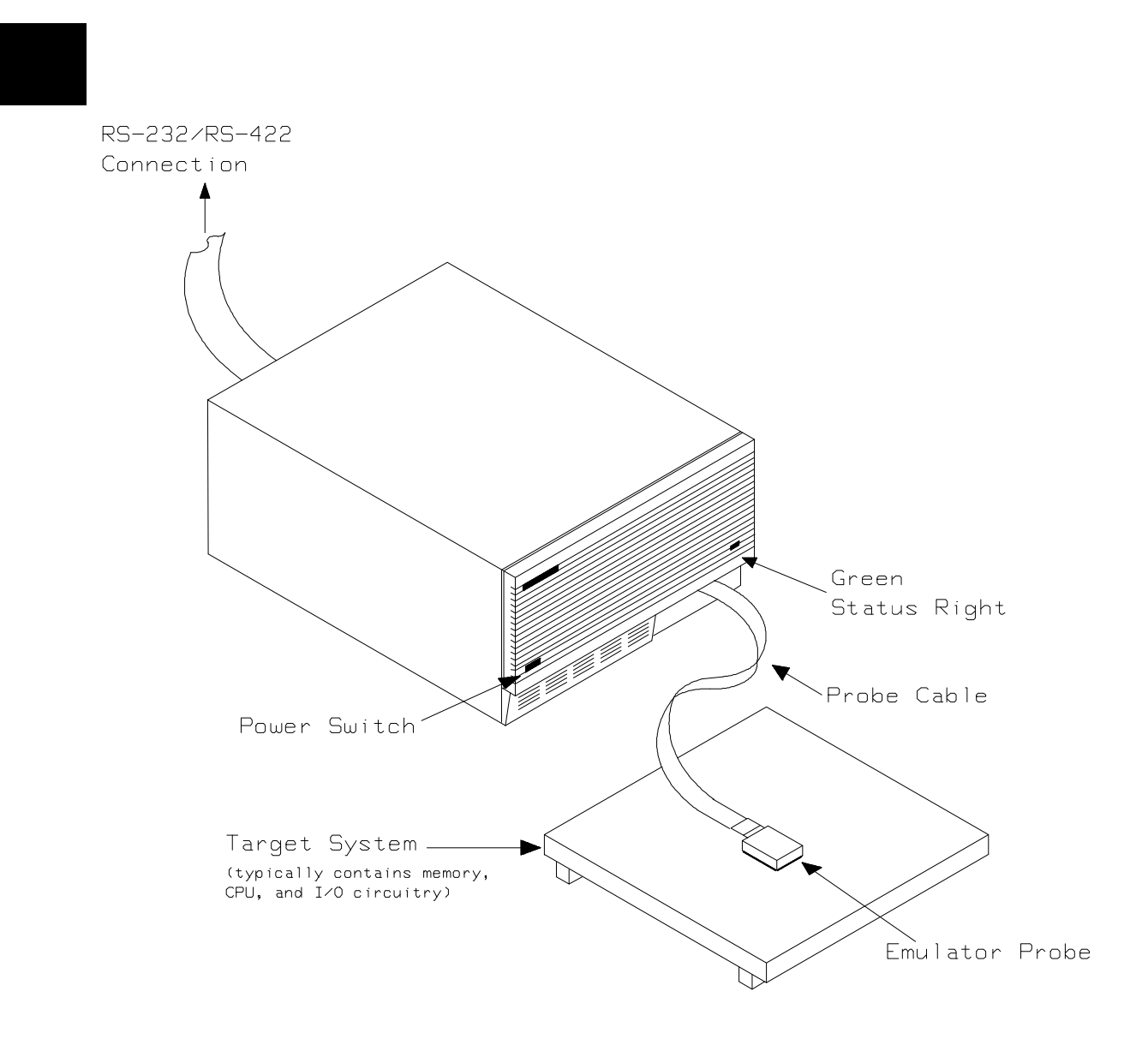

Figure 1-1. HP 64792 Emulator for uPD70216

**1-2 Introduction** 

# Features of the 70216 Emulator

This section introduces you to the features of the emulator. The chapters which follow show you how to use these features.

#### Supported Microprocessors

The HP 64791/2 emulator supports the following packages of microprocessor.

| Model No. | Microprocessor | Package                   |
|-----------|----------------|---------------------------|
| HP 64791A | uPD70208       | 68-pin PLCC<br>68-pin PGA |
| HP 64792A | uPD70216       | 68-pin PLCC<br>68-pin PGA |
| HP 64791B | uPD70208H      | 68-pin PLCC<br>68-pin PGA |
| HP 64792B | uPD70216H      | 68-pin PLCC<br>68-pin PGA |

The HP 64791/2 emulator probe has a 68-pin PLCC connector. When you use 68-pin PGA type microprocessor, you must use with PLCC to PGA adapter; refer to the "In-Circuit Emulation Topics" chapter in this manual.

Clock Speeds The 70208 and 70216 emulator runs with an internal clock speed of 8MHz (system clock), or with target system clocks from 2 to 10 MHz. The 70208H and 70216H emulator runs with an internal clock speed of 16 MHz (system clock) or with target system clocks from 1 to 16 MHz.

Introduction 1-3

| Emulation memory | The HP 70216 emulator is used with one of the following Emulation Memory Cards.                                                                                                    |
|------------------|----------------------------------------------------------------------------------------------------|
|                  | <ul> <li>HP 64726 128K byte Emulation Memory Card</li> <li>HP 64727 512K byte Emulation Memory Card</li> <li>HP 64728 1M byte Emulation Memory Card</li> <li>HP 64729 2M byte Emulation Memory Card</li> </ul>                                                                                                    |
|                  | <ul> <li>When you use the HP 64729, You can only use 1M byte for emulation memory.</li> <li>You can define up to 16 memory ranges (at 128 byte boundaries and at least 128 byte in length). You can characterize memory ranges as emulation RAM, emulation ROM, target system RAM, target system ROM, or as guarded memory. The emulator generates an error message when accesses are made to guarded memory locations. You can also configure the emulator so that writes to memory defined as ROM cause emulator execution to break out of target program execution.</li> </ul>                                                                                                    |
| Analysis         | <ul> <li>The HP 70216 emulator is used with one of the following analyzers which allows you to trace code execution and processor activity.</li> <li>HP 64703 64-channel Emulation Bus Analyzer and 16-channel State/Timing Analyzer</li> <li>HP 64704 80-channel Emulation Bus Analyzer</li> <li>HP 64794A/C/D Deep Emulation Bus Analyzer</li> </ul> The Emulation Bus Analyzer monitors the emulation processor using an internal analysis bus. The HP 64703 64-channel Emulation Bus Analyzer and 16-channel State/Timing Analyzer and 16-channel State/Timing Analyzer and 16- |
| Registers        | You can display or modify the 70216 internal register contents.                                                                                                    |
| Single-Step      | You can direct the emulation processor to execute a single instruction<br>or a specified number of instructions.                                                                                                    |

1-4 Introduction

| Breakpoints                                      | You can set up the emulator/analyzer interaction so that when the analyzer finds a specific state, emulator execution will break to the background monitor.                                                                                                    |
|--------------------------------------------------|----------------------------------------------------------------------------------------------------|
|                                                  | You can also define software breakpoints in your program. The emulator uses the BRK 3 instruction(CC hex) as software breakpoint interrupt instruction. When you define a software breakpoint, the emulator places the breakpoint interrupt instruction (CC hex) at the specified address; after the breakpoint interrupt instruction causes emulator execution to break out of your program, the emulator replaces the original opcode. |
| Reset Support                                    | The emulator can be reset from the emulation system under your control, or your target system can reset the emulation processor.                                                                                                    |
| Configurable Target<br>System Interface          | You can configure the emulator so that it honors target system wait<br>requests when accessing emulation memory. You can configure the<br>emulator so that it presents cycles to, or hides cycles from, the target<br>system when executing in background.                                                                                                    |
| Foreground or<br>Background<br>Emulation Monitor | The emulation monitor is a program that is executed by the emulation processor. It allows the emulation controller to access target system resources. For example, when you display target system memory, it is the monitor program that executes 70216 instructions which read the target memory locations and send their contents to the emulation controller.                                                                         |
|                                                  | The monitor program can execute in <i>foreground</i> , the mode in which<br>the emulator operates as would the target processor. The foreground<br>monitor occupies processor address space and executes as if it were<br>part of the target program.                                                                                                    |
|                                                  | The monitor program can also execute in <i>background</i> , the emulator mode in which foreground operation is suspended so that emulation processor can be used to access target system resources. The background monitor does not occupy any processor address space.                                                                                                    |

| Real-Time Operation       | Real-time operation signifies continuous execution of your program without interference from the emulator. (Such interference occurs when the emulator temporarily breaks to the monitor so that it can access register contents or target system memory or I/O.)                                                                                                   |
|---------------------------|----------------------------------------------------------------------------------------------------|
|                           | You can restrict the emulator to real-time execution. When the<br>emulator is executing your program under the real-time restriction,<br>commands which display/modify registers, display/modify target<br>system memory or I/O are not allowed.                                                                                                    |
| Easy Products<br>Upgrades | Because the HP 64700 Series development tools (emulator, analyzer, LAN board) contain programmable parts, it is possible to reprogram the firmware and some of the hardware without disassembling the HP 64700A/B Card Cage. This means that you'll be able to update product firmware, if desired, without having to call an HP field representative to your site. |

### Limitations, Restrictions

| DMA Support                                   | Direct memory access to emulation memory by external DMA controller is not permitted.                                                                                                    |
|-----------------------------------------------|----------------------------------------------------------------------------------------------------|
| TC bit of DMA Status<br>Register              | While using the uPD71071 or the uPD71037 DMA mode on the 70208H emulator, or using the uPD71037 DMA mode on the 70216H emulator, when the emulator read the other than DST register, the TC bit of the DST is reset. If you know the DMA Status, you have to use the count register in the place of the TC bit. |
| User Interrupts                               | If you use the background monitor, NMI and INTP1-7 from the target system are suspended until the emulator goes into foreground operation.                                                                                                    |
| Interrupts While<br>Executing Step<br>Command | While executing user program code in stepping in the foreground<br>monitor, interrupts are accepted if they are enabled in the foreground<br>monitor program. When using the background monitor the emulator<br>will fail to step, if the interrupts are acknowledged before stepping user<br>program code.     |
| Evaluation chip                               | Hewlett-Packard makes no warranty of the problem caused by the 70208/70208H/70216/70216H Evaluation chip in the emulator.                                                                                                    |

Notes

**1-8 Introduction** 

## **Getting Started**

#### Introduction

This chapter will lead you through a basic, step by step tutorial that shows how to use the HP 64792 emulator with the Softkey Interface.

This chapter will:

- Tell you what must be done before you can use the emulator as shown in the tutorial examples.
- Describe the sample program used for this chapter's examples.

This chapter will show you how to:

- Start up the Softkey Interface.
- Load programs into emulation and target system memory.
- Enter emulation commands to view execution of the sample program.

2

**Getting Started 2-1** 

### **Before You Begin**

#### Prerequisites

Before beginning the tutorial presented in this chapter, you must have completed the following tasks:

- 1. Connected the emulator to your computer. The *HP* 64700 Series Installation/Service manual show you how to do this.
- 2. Installed the Softkey Interface software on your computer. Refer to the *HP 64700 Series Installation/Service* manual for instructions on installing software.
- 3. In addition, you should read and understand the concepts of emulation presented in the *Concepts of Emulation and Analysis* manual. The *Installation/Service* manual also covers HP 64700 system architecture. A brief understanding of these concepts may help avoid questions later.

You should read the *Softkey Interface Reference* manual to learn how to use the Softkey Interface in general. For the most part, this manual contains information specific to the 70216 emulator.

#### A Look at the Sample Program

The sample program used in this chapter is shown in Figure 2-1. The program continuously reads values from **Cmd\_Input**; when a value other than NULL is found, the program calls the **Write\_Msg** function to copy a string to the **Msg\_Dest** array.

The sample program and the associated output files, including the HP format absolute files, have been shipped with the Softkey Interface; copy these files to the current directory with the following command:

\$ cp /usr/hp64000/demo/emul/hp64791/\* .
(70208,70208H)
\$ cp /usr/hp64000/demo/emul/hp64792/\* .

(70216,70216H)

The file *cmd\_rds.X* contains the absolute code of the program. The file *cmd\_rds.L* contains the list of global symbols. The files *cmd\_rds.A* contains the list of local symbols for the respective files.

The user interface provides source line referencing if line information is present in the local symbol file.

```
1
     volatile char Cmd_Input;
 2
      char Msg_Dest[0x20];
 3
 4
5
6
7
      void Write_Msg (const char *s)
       {
                   char *Dest_Ptr;
                   Dest_Ptr = Msg_Dest;
while (*s != '\0')
 8
 9
\begin{array}{c} 10\\ 11\\ 12\\ 13\\ 14\\ 15\\ 16\\ 17\\ 18\\ 19\\ 20\\ 21\\ 22\\ 23\\ 24\\ 25\\ 26\\ 27\\ 28\\ 29\\ 30\\ \end{array}
                    {
                                *Dest_Ptr = *s;
                                Dest_Ptr++;
                                 s++;
                   }
      }
      main ()
      {
                   static char Msg_A[] = "Command A Entered
static char Msg_B[] = "Entered B Command
static char Msg_I[] = "Invalid Command
                                                                                                               ";
";
";
                   char c;
                   for (;;)
                    {
                                 Cmd_Input = '\0';
while ((c = Cmd_Input) == '\0');
                                 switch (c) {
                                              case 'A' :
                                                           Write_Msg (Msg_A);
31
                                                           break;
32
33
                                              case 'B' :
                                                           Write_Msg (Msg_B);
34
                                                           break;
                                              default :
35
36
                                                           Write_Msg (Msg_I);
37
                                                           break;
38
                                 }
39
                   }
40
    }
```

Figure 2-1. The "cmd\_rds.c" Sample Program

#### 2-4 Getting Started

| Entering the<br>Softkey Interface | <ul> <li>If you have installed your emulator and Softkey Interface software as directed in the <i>HP 64700 Series Emulators Softkey Interface Installation Notice</i>, you are ready to enter the interface. The Softkey Interface can be entered through the <b>pmon</b> User Interface Software or from the HP-UX shell.</li> <li>If you have used previous HP 64000-UX emulators (for example, HP 64200 Series), you may be more familiar with the <b>pmon, msinit</b>, and <b>msconfig</b> method of entering the amulation interface.</li> </ul> |
|-----------------------------------|----------------------------------------------------------------------------------------------------|
|                                   | <ul> <li>If you wish to run the Softkey Interface in multiple windows, you must enter from the HP-UX shell using the emul700 command. Refer to the <i>Softkey Interface Reference</i> manual for more information on running in multiple windows.</li> </ul>                                                                                                    |
| From the "pmon"<br>User Interface | If <b>/usr/hp64000/bin</b> is specified in your PATH environment variable, you can enter the <b>pmon</b> User Interface with the following command.                                                                                                    |
|                                   | \$ <b>pmon</b> <return><br/>If you have not already created a measurement system for the 70216<br/>emulator, you can do so with the following commands. First you must<br/>initialize the measurement system with the following command.</return>                                                                                                    |
|                                   | <b>MEAS_SYS msinit</b> <return><br/>After the measurement system has been initialized, enter the<br/>configuration interface with the following command.</return>                                                                                                    |
|                                   | <pre>msconfig <return> To define a measurement system for the 70216 emulator, enter:   make_sys emv50 <return></return></return></pre>                                                                                                    |

Getting Started 2-5

Now, to add the emulator to the measurement system, enter:

add <module\_number> naming\_it n70216 <RETURN>

Enter the following command to exit the measurement system configuration interface.

end <RETURN>

If the measurement system and emulation module are named "emv50" and "n70216" as shown above, you can enter the emulation system with the following command:

#### emv50 default n70216 <RETURN>

If this command is successful, you will see a display similar to figure 2-2. The status message shows that the default configuration file has been loaded. If the command is not successful, you will be given an error message and returned to the **pmon** User Interface. Error messages are described in the *Softkey Interface Reference* manual.

For more information on creating measurements systems, refer to the *Softkey Interface Reference* manual.

# **From the HP-UX Shell** If /usr/hp64000/bin is specified in your PATH environment variable, you can also enter the Softkey Interface with the following command.

\$ emul700 <emul\_name> <RETURN>

The "emul\_name" in the command above is the logical emulator name given in the HP 64700 emulator device table

(/usr/hp64000/etc/64700tab).

For example, the emulator name in the device table entry shown below is "v40" for n70208, "v40h" for n70208h, "v50" for n70216 and "v50h" for n70216h.

| #                                   |                   |                    |              |              |        | L           | L            |              |
|-------------------------------------|-------------------|--------------------|--------------|--------------|--------|-------------|--------------|--------------|
| #<br># logical name<br># (14 chars) | processor<br>type | physical<br>device | xpar<br>mode | baud<br>rate | parity | flow<br>XON | stop<br>bits | char<br>size |
| #                                   |                   |                    | OFF          |              | NONE   | RTS         | 2            | 8            |
| #+                                  | ++                |                    | -+4          | ++           |        | +           | +            | +            |
| V40                                 | n70208            | /dev/emcom23       | OF.F.        | 230400       | ) NONE | RTS         | 2            | 8            |
| v40h                                | n70208h           | /dev/emcom23       | OFF          | 230400       | ) NONE | RTS         | 2            | 8            |
| v50                                 | n70216            | /dev/emcom23       | OFF          | 230400       | ) NONE | RTS         | 2            | 8            |
| v50h                                | n70216h           | /dev/emcom23       | OFF          | 230400       | ) NONE | RTS         | 2            | 8            |

#### 2-6 Getting Started

| HPB3066-19309 A.05.20 11May93                                                                                                    |
|----------------------------------------------------------------------------------------------------|
| 70216/70216H EMULATION SERIES 64700                                                                                                    |
| A Hewlett-Packard Software Product<br>Copyright Hewlett-Packard Co. 1992                                                                                                    |
| All Rights Reserved. Reproduction, adaptation, or translation without prior written permission is prohibited, except as allowed under copyright laws.                                                                                                    |
| RESTRICTED RIGHTS LEGEND                                                                                                    |
| Use , duplication , or disclosure by the Government is subject to<br>restrictions as set forth in subparagraph (c) (l) (II) of the Rights<br>in Technical Data and Computer Software clause at DFARS 52.227-7013.<br>HEWLETT-PACKARD Company , 3000 Hanover St. , Palo Alto, CA 94304-1181 |
| STATUS: Loaded configuration fileR                                                                                                    |
| run trace step display modify break endETC                                                                                                    |

#### Figure 2-2. Softkey Interface Display

If this command is successful, you will see a display similar to figure 2-2. The status message shows that the default configuration file has been loaded. If the command is not successful, you will be given an error message and returned to the HP-UX prompt. Error messages are described in the *Softkey Interface Reference* manual.

#### Configure the Emulator for Examples

To do operations described in this chapter (loading absolute program into emulation memory, displaying memory contents, etc), you need to configure the emulator as below. For detailed description of each configuration options (question), refer to the "*Configuring the Emulator*" chapter.

To get into the configure session of the emulator, enter the following command.

*modify configuration* <RETURN> The answer to series of questions as below.

Micro-processor clock source? **internal** <RETURN> Enter monitor after configuration? **yes** <RETURN> Restrict to real-time runs? **no** <RETURN> Modify memory configuration? **yes** <RETURN> Monitor type? **background** <RETURN>

> Now you should be facing memory mapping screen. Three mapper terms must be specified for the sample program.

0h thru 0ffh emulation ram <RETURN>
10000h thru 1ffffh emulation ram <RETURN>
80000h thru 80fffh emulation rom <RETURN>
end <RETURN>
Modify emulator pod configuration? no <RETURN>
Modify debug/trace options? no <RETURN>
Modify simulated I/O configuration? no <RETURN>
Modify external analyzer configuration? no <RETURN>
Modify interactive measurement specification? no <RETURN>
Configuration file name? cmd\_rds <RETURN>

If you wish to save the configuration specified above, answer this question as shown.

Now you are ready to go ahead. Above configuration is used through out this chapter.

| <b>Softkey Driven Help</b> To access the Softkey Interface on-line help information, type either "help" or "?" on the command line; you will notice a new set of softkeys. By pressing one of these softkeys and <return>, you can cause information on that topic to be displayed on your screen. For example, you can enter the following command to access "system command" help information.</return> | On-Line Help        | There are two ways to access on-line help in the Softkey Interface. The first is by using the Softkey Interface help facility. The second method allows you to access the firmware resident Terminal Interface on-line help information.                                                                                                    |
|----------------------------------------------------------------------------------------------------|---------------------|----------------------------------------------------------------------------------------------------|
|                                                                                                    | Softkey Driven Help | To access the Softkey Interface on-line help information, type either<br>"help" or "?" on the command line; you will notice a new set of<br>softkeys. By pressing one of these softkeys and <return>, you can<br/>cause information on that topic to be displayed on your screen. For<br/>example, you can enter the following command to access "system<br/>command" help information.</return> |

? **system\_commands** <RETURN>

| SYSTEM COMMANDS & COMMAND FILES                                          |                                                                                                    |  |  |  |  |
|--------------------------------------------------------------------------|----------------------------------------------------------------------------------------------------|--|--|--|--|
| ?<br>help                                                                | displays the possible help files<br>displays the possible help files                                                                                                    |  |  |  |  |
| !<br>! <shell command=""></shell>                                        | fork a shell (specified by shell variable SH)<br>fork a shell and execute a shell command                                                                                   |  |  |  |  |
| pwd<br>cd <directory></directory>                                        | print the working directory change the working directory                                                                                                    |  |  |  |  |
| pws<br>cws <symb></symb>                                                 | print the default symbol scope<br>change the working symbol - the working symbol also<br>gets updated when displaying local symbols and<br>displaying memory mnemonic       |  |  |  |  |
| forward <ui> "command"</ui>                                              | send the command in the quoted string from this user<br>interface to another one. Replace <ui> with the name<br/>of the other user interface as shown on the softkeys:</ui> |  |  |  |  |
| More(15%)                                                                |                                                                                                    |  |  |  |  |
| The help information is scrolled on to the screen. If there is more than |                                                                                                    |  |  |  |  |

Г

a screenful of information is scrolled on to the screen. If there is more than a screenful of information, you will have to press the space bar to see the next screenful, or the <RETURN> key to see the next line, just as you do with the HP-UX **more** command. After all the information on the particular topic has been displayed (or after you press "q" to quit scrolling through information), you are prompted to press <RETURN> to return to the Softkey Interface.

**Getting Started 2-9** 

#### **Pod Command Help**

To access the emulator's firmware resident Terminal Interface help information, you can use the following commands.

display pod\_command <RETURN>

**pod\_command** 'help cf' <RETURN> The command enclosed in string delimiters (", ', or ^) is any Terminal Interface command, and the output of that command is seen in the pod\_command display. The Terminal Interface help (or ?) command may be used to provide information on any Terminal Interface command or any of the emulator configuration options (as the example command above shows).

Note

If you want to use the Terminal Interface command by entering from keyboard directly, you can do it after entering the following command. pod\_command keyboard

| Pod Commands<br>Time Command<br>bgdma - enable/disable DMA cycle in background<br>clk - select internal(32m/20m/116m) or external emula<br>fpp - enable/disable FPP support mode<br>tghld - enable/disable target hold<br>mne - select mnemonic for memory display<br>mode - select assembler format<br>mon - select foreground or background monitor<br>nmi - enable/disable NMI signal from the target syste<br>rad - segment:offset translation method<br>rdy - relationship between emulator and target ready<br>rrt - enable/disable restrict to real time runs | ation clock<br>em<br>(lk or unlk) |
|----------------------------------------------------------------------------------------------------|-----------------------------------|
| tdma - enable/disable DMA cycle trace<br>thold - enable/disable bold acknowledge cycle trace<br>trfsh - enable/disable refresh cycle trace                                                                                                    | s c en                            |
| STATUS: n70216Running in monitor<br>pod_command "help cf"                                                                                                    | R                                 |
| pod_cmd set perfinit perfrun perfend bbaunld                                                                                                    | ETC                               |

#### 2-10 Getting Started

#### Loading Absolute Files

The "load" command allows you to load absolute files into emulation or target system memory. You can load absolute files in the following formats:

- HP absolute.
- Intel Object Module Format (OMF-86).

The "load" command has no special options for loading different absolute file formats; instead, the contents of the file are examined to determine the format being used.

If you wish to load only that portion of the absolute file that resides in memory mapped as emulation RAM or ROM, use the "load emul\_mem" syntax. If you wish to load only the portion of the absolute file that resides in memory mapped as target RAM, use the "load user\_mem" syntax. If you want both emulation and target memory to be loaded, do not specify "emul\_mem" or "user\_mem".

To load the emulator sample program absolute file, enter the following command:

load cmd\_rds <RETURN>

Getting Started 2-11

| Displaying<br>Symbols |        | If symbol information is present in the absolute file, it is loaded along<br>with the absolute file (unless you use the "nosymbols" syntax). Both<br>global symbols and symbols that are local to a program module can be<br>displayed. |
|-----------------------|--------|----------------------------------------------------------------------------------------------------|
|                       | Global | To display global symbols, enter the following command.<br><b>display global symbols</b> <return></return>                                                                                                    |
|                       |        |                                                                                                    |

Listed are: address ranges associated with a symbol, the segment that the symbol is associated with, and the offset of that symbol within the segment.

| Global sy<br>Procedure<br>Procedure<br>Write_Msg<br>_div_by_0<br>_exec_fun<br>_exit_msg<br>_fp_trap<br>atexit<br>main | mbols in c<br>symbols<br>name<br>_trap<br>cs | md_rds.X          | Address<br>804C:000C -<br>8000:0088 -<br>8046:003D -<br>8000:02A8 -<br>8000:013A -<br>8046:0004 -<br>804C:004D - | range<br>004C<br>00A2<br>005D<br>02D5<br>0241<br>003C<br>00EC | Segmei<br>PROG<br>PROG<br>PROG<br>PROG<br>PROG<br>PROG<br>PROG | nt   |     | Offset<br>0000<br>0000<br>0000<br>0000<br>0000<br>0000<br>0041 |  |
|----------------------------------------------------------------------------------------------------|----------------------------------------------|-------------------|----------------------------------------------------------------------------------------------------|---------------------------------------------------------------|----------------------------------------------------------------|------|-----|----------------------------------------------------------------|--|
| Static sy<br>Symbol na<br>Cmd_Input<br>Err_Handl<br>MM_CHECK_<br>MM_CHECK_<br>MONITOR_M                               | mbols<br>me<br>L<br>X<br>ESSAGE              |                   | Address<br>1009:000C<br>803F:0058<br>1000:0000<br>1000:0000<br>1000:000A                                         | range                                                         | Segmen<br>DATA<br>PROG<br>DATA<br>DATA<br>DATA                 | nt   |     | Offset<br>0000<br>0000<br>0000<br>0000<br>0000                 |  |
| STATUS:<br>display                                                                                                    | n70216R<br>global_sy                         | unning i<br>mbols | n monitor                                                                                                    |                                                               |                                                                |      |     | R                                                              |  |
| run                                                                                                    | trace                                        | step              | display                                                                                                    | modi                                                          | fy bi                                                          | reak | end | ETC                                                            |  |

#### 2-12 Getting Started

# **Local** When displaying local symbols, you must include the name of the module in which the symbols are defined. For example:

display local\_symbols\_in cmd\_rds.c: <RETURN>

As you can see, the procedure symbols and static symbols in "cmd\_rds.c" are displayed.

If there is more than a screenful of information, you can use the up arrow, down arrow, <Next> or <Prev> keys to scroll the information up or down on the display.

| Symbols in /usr/hp64000/der<br>Procedure symbols | no/emul/hp64792/cmd_rd | s.c:          |          |
|--------------------------------------------------|------------------------|---------------|----------|
| Procedure name                                   | Address range _        | _ Segment     | _ Offset |
| Write_Msg                                        | 804C:000C - 004C       | PROG          | 0000     |
| main                                             | 804C:004D - 00EC       | PROG          | 0041     |
| Static symbols                                   |                        |               |          |
| Symbol name                                      | Address range _        | _ Segment     | _ Offset |
| Cmd_Input                                        | 1009:000C              | DATA          | 0000     |
| Msg_A                                            | 1009:002D              | DATA          | 0021     |
| Msg_B                                            | 1009:004E              | DATA          | 0042     |
| Msg_Dest                                         | 1009:000D              | DATA          | 0001     |
| Msg_I                                            | 1009:006F              | DATA          | 0063     |
| _Cmd_Input                                       | 1009:000C              | DATA          | 0000     |
| _Msg_Dest                                        | 1009:000D              | DATA          | 0001     |
| _Write_Msg                                       | 804C:000C              | PROG          | 0000     |
| _main                                            | 804C:004D              | PROG          | 0041     |
|                                                  |                        |               |          |
| STATUS: cws: cmd_rds.c:_                         |                        |               | R        |
| display local_symbols_in                         | cmd_rds.c:             |               |          |
| run trace step                                   | display mod            | ify break end | ETC      |

# **Source Lines** To display the address ranges associated with the program's source file, you must display the local symbols in the file. For example:

display local\_symbols\_in cmd\_rds.c: <RETURN>

And scroll the information down on the display with up the arrow, or <Next>key.

| Symbols in /usr/hp64000/demo/emul/hp64792/cmd_rds.c:<br>Symbol name Address range Segment Offset |           |         |             |       |         |        |        |
|--------------------------------------------------------------------------------------------------|-----------|---------|-------------|-------|---------|--------|--------|
| Source reference symbols                                                                         |           |         |             |       |         |        |        |
| Line rang                                                                                        | e         |         | Address     | range | Segment |        | Offset |
| #1-#5                                                                                            |           |         | 804C:000C - | 0015  | PROG    |        | 0000   |
| #6-#8                                                                                            |           |         | 804C:0016 - | 001F  | PROG    |        | A000   |
| #9-#9                                                                                            |           |         | 804C:0020 - | 0025  | PROG    |        | 0014   |
| #10-#11                                                                                          |           |         | 804C:0026 - | 0031  | PROG    |        | 001A   |
| #12-#12                                                                                          |           |         | 804C:0032 - | 0035  | PROG    |        | 0026   |
| #13-#13                                                                                          |           |         | 804C:0036 - | 0039  | PROG    |        | 002A   |
| #14-#14                                                                                          |           |         | 804C:003A - | 0048  | PROG    |        | 002E   |
| #15-#15                                                                                          |           |         | 804C:0049 - | 004C  | PROG    |        | 003D   |
| #16-#18                                                                                          |           |         | 804C:004D - | 0056  | PROG    |        | 0041   |
| #19-#24                                                                                          |           |         | 804C:0057   |       | PROG    |        | 004B   |
| #25-#26                                                                                          |           |         | 804C:0058 - | 005D  | PROG    |        | 004C   |
| #27-#27                                                                                          |           |         | 804C:005E - | 0076  | PROG    |        | 0052   |
| #28-#28                                                                                          |           |         | 804C:0077 - | 0099  | PROG    |        | 006B   |
| STATUS:                                                                                          | n70216R   | unning  | in monitor  |       |         |        | R      |
| display                                                                                          | local_sym | bols_in | cmd_rds.c:  |       |         |        |        |
|                                                                                                  |           |         |             |       |         |        |        |
| run                                                                                              | trace     | step    | display     | modi  | fy brea | ak end | ETC    |

#### 2-14 Getting Started

### Displaying Memory in Mnemonic Format

You can display, in mnemonic format, the absolute code in memory. For example to display the memory of the sample program,

display memory main mnemonic <RETURN>

Notice that you can use symbols when specifying expressions. The global symbol **main** is used in the command above to specify the starting address of the memory to be displayed.

| Memory<br>addres | :mnemonic :fi<br>s data | le = /usr/hp64000/d | emo/emul/h | p64792/cmd | _rds.c: |     |
|------------------|-------------------------|---------------------|------------|------------|---------|-----|
| 804C 004         | C8020000                | PREPARE 0002,00     |            |            |         |     |
| 804C 005         | 1 1E                    | PUSH DS0            |            |            |         |     |
| 804C 005         | 2 В80910                | MOV AW,1009         |            |            |         |     |
| 804C 005         | 5 8ED890                | MOV DS0,AW   NOP    |            |            |         |     |
| 804C 005         | B C6060C0000            | MOV 000C,00         |            |            |         |     |
| 804C 005         | D 90                    | NOP                 |            |            |         |     |
| 804C 005         | E EB05                  | BR SHORT 00065      |            |            |         |     |
| 804C 006         | 0 90                    | NOP                 |            |            |         |     |
| 804C 006         | 190                     | NOP                 |            |            |         |     |
| 804C 006         | 2 90                    | NOP                 |            |            |         |     |
| 804C 006         | 3 90                    | NOP                 |            |            |         |     |
| 804C 006         | 4 90                    | NOP                 |            |            |         |     |
| 804C 006         | 5 A00C00                | MOV AL,000C         |            |            |         |     |
| 804C 006         | 8 90                    | NOP                 |            |            |         |     |
| 804C 006         | 9 90                    | NOP                 |            |            |         |     |
| 804C 006         | A 90                    | NOP                 |            |            |         |     |
| STATUS:          | n70216Runni             | .ng in monitor      |            |            |         | R   |
| display          | memory main n           | nemonic             |            |            |         |     |
|                  |                         |                     |            |            |         |     |
| run              | trace ste               | ep display          | modify     | break      | end     | ETC |

# Symbols in the<br/>DisplayThe "set" command allows you to include symbols in mnemonic<br/>memory displays and in the trace displays. For example:

set symbols on <RETURN>

| Memory                 | :mnemonic | file   | = /usr/hp64    | 1000/demo/emul/hp64792/cmd_rds.c: |
|------------------------|-----------|--------|----------------|-----------------------------------|
| 804C 004I<br>804C 0051 | D PROG    | main   | C8020000<br>1E | PREPARE 0002,00<br>PUSH DS0       |
| 804C 0052              | 2         |        | B80910         | MOV AW,1009                       |
| 804C 0055              | 5         |        | 8ED890         | MOV DS0,AW NOP                    |
| 804C 0058              | В         |        | C6060C0000     | MOV 000C,00                       |
| 804C 005I              | D         |        | 90             | NOP                               |
| 804C 0051              | Ξ         |        | EB05           | BR SHORT PROG main+00018          |
| 804C 0060              | D         |        | 90             | NOP                               |
| 804C 0061              | 1         |        | 90             | NOP                               |
| 804C 0062              | 2         |        | 90             | NOP                               |
| 804C 0063              | 3         |        | 90             | NOP                               |
| 804C 0064              | 4         |        | 90             | NOP                               |
| 804C 0065              | 5         |        | A00C00         | MOV AL,000C                       |
| 804C 0068              | 8         |        | 90             | NOP                               |
| 804C 0069              | 9         |        | 90             | NOP                               |
| 804C 006A              | A         |        | 90             | NOP                               |
| STATUS:                | n70216R   | unning | in monitor_    | R                                 |
| set Synn               | JUIS OII  |        |                |                                   |
|                        |           |        |                |                                   |
| run                    | trace     | step   | display        | modify break endETC               |

#### 2-16 Getting Started
# Source Lines in the<br/>DisplayThe "set" command also allows you to include source lines in<br/>mnemonic memory displays and in the trace displays. For example:

set source on <RETURN>

| Memory :mnemonic :file<br>address label<br>16<br>17 main ()<br>18 { | = /usr/hp64<br>data | 000/demo/emul/hp64792/cmd_rds.c:         |     |
|---------------------------------------------------------------------|---------------------|------------------------------------------|-----|
| 804C 004D PROG _main                                                | C8020000            | PREPARE 0002,00                          |     |
| 804C 0051                                                           | 1E                  | PUSH DS0                                 |     |
| 804C 0052                                                           | B80910              | MOV AW,1009                              |     |
| 804C 0055                                                           | 8ED890              | MOV DSU,AW   NOP                         |     |
| 25 {                                                                | and Inrest          | - () 0 / :                               |     |
| 20                                                                  |                     |                                          |     |
|                                                                     |                     |                                          |     |
| 27                                                                  | while (/a           | = Cmd Input) == $(\langle 0' \rangle)$ : |     |
| 804C 005E                                                           | EB05                | BR SHORT PROG main+00018                 |     |
| 804C 0060                                                           | 90                  | NOP                                      |     |
| 804C 0061                                                           | 90                  | NOP                                      |     |
| 804C 0062                                                           | 90                  | NOP                                      |     |
|                                                                     |                     |                                          |     |
| STATUS: n70216Running                                               | in monitor_         |                                          | R   |
| set source on                                                       |                     |                                          |     |
|                                                                     |                     |                                          |     |
| run trace step                                                      | display             | modify break end                         | ETC |

| Using Software<br>Breakpoints | Software breakpoints are handled by the the 70208/70216 single byte interrupt facility. When you define or enable a software breakpoint to a specified address, the emulator will replace the opcode with a BRK 3 instruction.                                               |
|-------------------------------|----------------------------------------------------------------------------------------------------|
|                               | When the software breakpoints are enabled and the emulator detects<br>the breakpoint interrupt instruction (CC hex), user program breaks to<br>the monitor, and the original opcode will be replaced at the software<br>breakpoint address.                                  |
|                               | Since the system controller knows the locations of the defined software<br>breakpoints, it can determine whether the breakpoint interrupt<br>instruction was generated by an enabled software breakpoint or by a<br>single-byte interrupt instruction in your target system. |
|                               | If the single-byte interrupt was generated by a software brekpoint, execution breaks to the monitor, and the brekpoint interrupt instruction (BRK 3) is replaced by the original opcode. A subsequent run or step command will execute from this address.                    |
|                               | If the single-byte interrupt was geneated by a BRK 3 instruction in the target system, execution still breaks to the monitor, and an "Undefined software breakpoint" message is displayed.                                                                                   |
| Caution                       | Software breakpoints should not be set, cleared, enabled, or disabled<br>while the emulator is running user code. If any of these commands are<br>entered while the emulator is running user code, and the emulator is                                                       |

program execution may be unreliable.

executing code in the area where the breakpoint is being modified,

| Note                                       | Because software brekpoints are implemented by the replacing opcodes<br>with the breakpoint interrupt instruction (CC hex), you can not define<br>the software breakpoints in the target ROM.                                                                                                    |  |  |  |  |  |
|--------------------------------------------|----------------------------------------------------------------------------------------------------|--|--|--|--|--|
|                                            | However you can copy target ROM into the emulation memory which<br>does allow you to use software breakpoints. Once target ROM is<br>copied into the emulation memory, software breakpoints may be used<br>normally at the addresses in these emulation memory locations. (see<br>the "Target ROM Debug Topics" section of the "In-Circuit Emulation"<br>chapter in the <i>Terminal Interface User's Guide</i> manual.) |  |  |  |  |  |
| Note                                       | You must set software breakpoints only at memory locations which<br>contain instruction opcodes (not operands or data). If a software<br>breakpoint is set at a memory location which is not an instruction<br>opcode, the software breakpoint instruction will never be executed and<br>the break will never occur.                                                                                                    |  |  |  |  |  |
| Enabling/Disabling<br>Software Breakpoints | When you initially enter the Softkey Interface, software breakpoints are disabled. To enable the software breakpoints feature, enter the following command.<br>modify software_breakpoints enable <return></return>                                                                                                    |  |  |  |  |  |
| Setting a Software<br>Breakpoint           | To set a software breakpoint at the address of global symbol "main" or (or source line 17), enter the following command.                                                                                                    |  |  |  |  |  |
|                                            | <pre>modify software_breakpoints set main <return> or:</return></pre>                                                                                                    |  |  |  |  |  |
|                                            | <b>modify software_breakpoints set</b> line 17<br><return></return>                                                                                                    |  |  |  |  |  |

```
Memory
           :mnemonic :file = /usr/hp64000/demo/emul/hp64792/cmd_rds.c:
                             data
   address
            label
      16
      17
             main ()
      18
             ł
*804C 004D
              PROG|_main
                             CC
                                          BRK 3
 804C 004E
                             0200
                                          ADD AL, (BW) (IX)
                             001EB809
 804C 0050
                                          ADD 09B8,BL
 804C 0054
                             108ED890
                                          ADDC (BP-6F28),CL
      25
                      {
      26
                               Cmd_Input = ' \setminus 0';
 804C 0058
                             C6060C0000 MOV 000C,00
 804C 005D
                            90
                                          NOP
                              while ((c = Cmd_Input) == '\0');
B05 BR SHORT PROG|main+00018
      27
 804C 005E
                             EB05
                                          NOP
 804C 0060
                             90
 804C 0061
                             90
                                          NOP
 804C 0062
                             90
                                          NOP
STATUS:
          n70216--Running in monitor_
                                                                                .......
         software_breakpoints set line 17
modify
 run
          trace
                     step
                            display
                                                modify
                                                          break
                                                                      end
                                                                              ---ETC--
```

Notice that an asterisk (\*) appears next to the breakpoint address. The asterisk shows that a software breakpoint is pending at that address.

| Running the<br>Program   | The "run" command causes the emulator to execute the user program.<br>Entering the "run" command by itself causes the emulator to begin<br>executing at the current program counter address. The "run from"<br>command allows you to specify an address at which execution is to<br>start.                                |  |  |  |  |  |
|--------------------------|----------------------------------------------------------------------------------------------------|--|--|--|--|--|
| From Transfer<br>Address | The "run from transfer_address" command specifies that the emulator<br>start executing at a previously defined "start address". Transfer<br>addresses are defined in assembly language source files with the END<br>assembler directive (i.e., pseudo instruction). Enter:<br>run from transfer_address <return></return> |  |  |  |  |  |

2-20 Getting Started

| Memor<br>addr<br>1 | y :n<br>ess<br>6 | nemonic<br>label     | :file   | = /usr/hp640<br>data | 000/demo/emul/ | /hp6   | 54792/cmd_ | rds.c:  |     |
|--------------------|------------------|----------------------|---------|----------------------|----------------|--------|------------|---------|-----|
| 1                  | .7               | <pre>main () {</pre> |         |                      |                |        |            |         |     |
| >804C 0            | 04D              | PROG  _1             | main    | C8020000             | PREPARE 0002,  | ,00    |            |         |     |
| 804C 0             | 052              |                      |         | B80910               | MOV AW,1009    |        |            |         |     |
| 804C 0             | 055              |                      | ſ       | 8ED890               | MOV DS0,AW     | NOF    | þ          |         |     |
| 2                  | 5                |                      | 1       | Cmd_Input            | = '\0';        |        |            |         |     |
| 804C 0             | 058              |                      |         | C6060C0000           | MOV 000C,00    |        |            |         |     |
| 804C 0<br>2        | 05D<br>7         |                      |         | while ((c            | = Cmd_Input)   | ==     | ′\0′);     |         |     |
| 804C 0             | 05E              |                      |         | EB05                 | BR SHORT PROG  | 3   ma | ain+00018  |         |     |
| 804C 0<br>804C 0   | 060<br>061       |                      |         | 90<br>90             | NOP            |        |            |         |     |
| 804C 0             | 062              |                      |         | 90                   | NOP            |        |            |         |     |
| STATUS:            | n7               | 0216R                | unning  | in monitor           | Software       | bre    | eak: 0804c | :0004d_ | R   |
| run f              | rom              | transfe              | r_addre | ess                  |                |        |            |         |     |
|                    |                  |                      |         |                      |                |        |            |         |     |
| run                | tr               | ace                  | step    | display              | modify         | 7      | break      | end     | ETC |

Notice the highlighted bar on the screen; it shows the current program counter.

Notice also that the asterisk is no longer next to the breakpoint address; this shows that the breakpoint has been hit and is no longer active.

**From Reset** The "run from reset" command specifies that the emulator begin executing from reset vector as actual microprocessor does.

(See "Running the Emulator From Taeget Reset" section in the "In-Circuit Emulation" chapter).

# Stepping Through the Program

The step command allows you to step through program execution an instruction or a number of instructions at a time. You can step though the instructions associated with high-level program source lines. Also, you can step from the current program counter or from a specific address. To step through the example program from the address of the software breakpoint set earlier, enter the following command.

#### step source <RETURN>

```
:mnemonic :file = /usr/hp64000/demo/emul/hp64792/cmd_rds.c:
 Memory
                             data
  address
             label
      16
      17
             main ()
      18
804C 004D
804C 0051
              PROG|_main
                            C8020000
                                         PREPARE 0002,00
                            1E
                                          PUSH DS0
                            B80910
                                         MOV AW,1009
 804C 0052
                                         MOV DS0,AW | NOP
804C 0055
                            8ED890
                      {
      25
                              Cmd_Input = ' \setminus 0';
      26
804C 0058
                           C6060C0000 MOV 000C,00
804C 005D
                            90
                                         NOP
                              while ((c = Cmd_Input) == ' \setminus 0');
      27
 804C 005E
                            EB05
                                          BR SHORT PROG | main+00018
 804C 0060
                            90
                                          NOP
 804C 0061
                            90
                                          NOP
 804C 0062
                            90
                                          NOP
STATUS:
          n70216--Stepping complete
                                                                               ...R....
step
      source
                                                  modify
                                                                               ---ETC--
 run
           trace
                      step
                             display
                                                           break
                                                                       end
```

Notice that the highlighted bar (the current program counter) moves to the instructions associated with the next source line.

Enter the "step source" command again by pressing:

<RETURN>, <RETURN>

Notice that the emulator continues to step through the program and that the message "assembly steps taken: XXX" appears on the status line. This happens because the "while" test remains true, and the emulator never completes the execution of the assembly instructions associated with that source line. To stop the "step source" command, enter:

<CTRL>-C

2-22 Getting Started

Continue user program execution with the "run" command. **run** <RETURN>

**Modifying Memory** The sample program is a simple command interpreter. Commands are sent to the sample program through a "char" sized memory location, global variable **Cmd\_Input**. You can use the modify memory feature to send a command to the sample program. For example, to enter the command "A" (41H), use the following command:

modify memory Cmd\_Input bytes to 41h <RETURN>
or:

modify memory Cmd\_Input strings to 'A'
<RETURN>

To verify that the program correctly copied the message "Command A Entered" to the **Msg\_Dest** array, display the contents of the array with the following command:

display data Msg\_Dest thru +1fh char
<RETURN>

Enter the following commands to verify that the program works for the other possible command inputs.

modify memory Cmd\_Input strings to 'B'
<RETURN>
modify memory Cmd\_Input strings to 'C'
<RETURN>

Notice that the display is updated when the memory contents change due (indirectly) to the "modify memory" command.

| Data :<br>addres<br>1009 000 | update<br>s label<br>D DA _Msg_Dest | type<br>char[]                | data<br>Command A Entered |     |
|------------------------------|-------------------------------------|-------------------------------|---------------------------|-----|
|                              |                                     |                               |                           |     |
|                              |                                     |                               |                           |     |
|                              |                                     |                               |                           |     |
|                              |                                     |                               |                           |     |
| STATUS:<br>display           | n70216Running<br>data Msg_Dest t    | g user progra<br>hru +1fh cha | mr                        | R   |
| run                          | trace step                          | display                       | modify break end          | ETC |

# Breaking into the Monitor

The "break" command causes emulator execution to break from the user program to the monitor. You can continue user program execution with the "run" command. To break emulator execution from the sample program to the monitor, enter the following command.

break <RETURN>

2-24 Getting Started

# Displaying Registers

Enter the following command to display registers. You can display the basic registers, or an individual register.

#### display registers <RETURN>

Refer to "Register Names and Classes" section in chapter 5.

| Registers                                  |                                            |                                |                                |                                                                          |
|--------------------------------------------|--------------------------------------------|--------------------------------|--------------------------------|--------------------------------------------------------------------------|
| Next_PC 8<br>PC 0068<br>PS 804C<br>AW 1000 | 04C:0068H<br>SP 7EEA<br>SS 1112<br>BW 0000 | IX 0000<br>DS0 1009<br>CW 0001 | IY 004D<br>DS1 1009<br>DW 1009 | BP 7EEE PSW F246<br>[MD V DIR IE BRK S Z .AC . P . C]<br>1 111 1 1 1 1 . |
| STATUS:<br>display                         | n70216<br>register                         | Running in<br>s                | n monitor                      | R                                                                        |
| run                                        | trace                                      | step d                         | lisplay                        | modify break endETC                                                      |

| Stepping Through the Program | You can step through sample program instructions while displaying registers. For example, entering several step commands will give you a display similar to the following. |  |  |  |
|------------------------------|----------------------------------------------------------------------------------------------------|--|--|--|
|                              | <pre>step <return>, <return>, <return>,</return></return></return></pre>                                                                                                   |  |  |  |
| Note                         | There are a few cases in which the emulator can not step.<br>Step command is not accepted between each of the following instructions and the next instruction.             |  |  |  |
|                              | <ol> <li>Manipulation instructions for sreg:<br/>MOV sreg,reg16; MOV sreg,mem16; POP sreg.</li> </ol>                                                                      |  |  |  |
|                              | 2) Prefix instructions:<br>PS:, SS:, DS0:, DS1:,<br>REPC, REPNC, REP, REPE, REPZ, REPNE, REPNZ.                                                                            |  |  |  |
|                              | 3) EI, RETI, DI, BUSLOCK.                                                                                                    |  |  |  |

Registers Next\_PC 804C:006BH IX 0000 IY 004D BP 7EEE PSW F246 DS0 1009 DS1 1009 [MD ... V DIR IE BRK S Z .AC . P . C] CW 0001 DW 1009 1 111 . . 1 . . 1 . . . 1 1 . PC 006B SP 7EEA IX 0000 IY 004D PS 804C SS 1112 DS0 1009 DS1 1009 AW 1000 BW 0000 CW 0001 DW 1009 Step\_PC 804C:006BH MOV (BP-02),AL Next\_PC 804C:006EH IY 004D BP 7EEE PSW F246 DS1 1009 [MD ... V DIR IE BRK S Z .AC . P . C] DW 1009 1 111 . . 1 . . 1 . . . 1 1 . PC 006E SP 7EEA PS 804C SS 1112 IX 0000 DS0 1009 AW 1000 BW 0000 CW 0001 Step\_PC 804C:006EH OR AL,AL Next\_PC 804C:0070H Next\_PC 804C:0070H PC 0070 SP 7EEA IX 0000 IY 004D BP 7EEE PSW F246 PS 804C SS 1112 DS0 1009 DS1 1009 [MD ... V DIR IE BRK S Z .AC . P . C] AW 1000 BW 0000 CW 0001 DW 1009 1 111 . . 1 . . 1 . . . 1 1 . STATUS: n70216--Stepping complete\_ \_...R.... step step display modify break ---ETC-run trace end

Continue user program execution with the "run" command.

run <RETURN>

# Using the Analyzer

HP 64700 emulators contain an emulation analyzer. The emulation analyzer monitors the internal emulation lines (address, data, and status). Optionally, you may have an additional 16 trace signals which monitor external input lines. The analyzer collects data at each pulse of a clock signal, and saves the data (a trace state) if it meets a "storage qualification" condition.

# Specifying a Simple Trigger

Suppose you want to look at the execution of the sample program after the address of the first instruction in the **Write\_Msg** function (cmd\_rds.c : line 4). To trigger on this address, enter:

trace after line 4 <RETURN>

The message "Emulation trace started" will appear on the status line. Now, modify the command input byte to "A" with the following command.

modify memory Cmd\_Input strings to 'A'
<RETURN>

The status line now shows "Emulation trace complete".

2-28 Getting Started

# **Displaying the Trace** To display the trace, enter:

display trace <RETURN>

| <pre>Trace List Depth=512 Offset=0 Label: Address Data Opcode or Status w/ Source Lines Base: symbols hex mnemonic w/symbols after PROG _Write_Msg 04C8 04C8 fetch     ############/demo/emul/hp64792/cmd_rds.c - line 1 thru     volatile char Cmd_Input;     char Msg_Dest[0x20]; </pre>                                                                                  | time count<br>relative<br>840 nS<br>5 ########                                                                                                    |
|----------------------------------------------------------------------------------------------------|----------------------------------------------------------------------------------------------------|
| <pre>void Write_Msg (const char *s) { +001 PROG _Write_Msg 0000 PREPARE 0004,00 +002  Write_Msg+00002 0000 0000 fetch +003 Write_Msg+00004 B81E B81E fetch +004  Write_Msg+00004 7EEE PUSH DS0 +005 ct5CAAa03:+07EE0 7EEE 7EEE memory write +006  Write_Msg+00005 1009 MOV AW,1009 +007 ct5CAAa03:+07EDA 1009 1009 memory write +008  Write_Msg+00006 1009 1009 fetch</pre> | 520       nS         360       nS         880       nS         760       nS         120       nS         880       nS         240       nS         880       nS |
| STATUS: n70216Running user program Emulation trace complete<br>display trace<br>run trace step display modify break end                                                                                                    | R                                                                                                    |

Line 0 (labeled "after") in the trace list above shows the state which triggered the analyzer. The trigger state is always on line 0.

If there is data that does not appear on the screen, you can use <CTRL>f and <CTRL>g to roll the display left and right. The trace labels, shown on the second line of the display, are described earlier in this section.

To display the remaining lines of the trace, press the  $\langle PGDN \rangle$  or  $\langle NEXT \rangle$  key.

# **Displaying Trace with No Symbol**

The trace listing shown above has symbol information because of the "**set symbols on**" setting before in this chapter. To see the trace listing with no symbol information, enter the following command.

| set | symbols | off |
|-----|---------|-----|
|     |         |     |

| Trace List<br>Label: Ad<br>Base:<br>after<br>####<br>vola<br>char | Depth<br>dress D<br>hex h<br>804CC<br>#######<br>atile char<br>Msg_Dest | =512<br>ata<br>ex<br>04C8<br>/demo/em<br>Cmd_Inp<br>[0x20];         | Offset<br>Opco<br>04C8<br>nul/hp64<br>nut;                   | z=0<br>ode or S<br>fetch<br>4792/cmd                                     | Status w/ Sou<br>mnemonic<br>L_rds.c - lin | urce Lines<br>ne 1 th | ru  | time cou<br>relativ<br>840<br>5 #####                | nt<br>e<br>nS<br>###                         |
|-------------------------------------------------------------------|-------------------------------------------------------------------------|---------------------------------------------------------------------|--------------------------------------------------------------|--------------------------------------------------------------------------|--------------------------------------------|-----------------------|-----|------------------------------------------------------|----------------------------------------------|
| void                                                              | d Write_Ms                                                              | g (const                                                            | char '                                                       | 's)                                                                      |                                            |                       |     |                                                      |                                              |
| +001<br>+002<br>+003<br>+004<br>+005<br>+006<br>+007<br>+008      | 804CC<br>804CE<br>804D0<br>804D0<br>19000<br>804D1<br>18FFA<br>804D2    | 00000 P<br>0000<br>B81E<br>7EEE P<br>7EEE<br>1009 M<br>1009<br>1009 | REPARE<br>0000<br>B81E<br>USH<br>7EEE<br>IOV<br>1009<br>1009 | 0004,00<br>fetch<br>fetch<br>DSO<br>memory<br>AW,1009<br>memory<br>fetch | write<br>write                             |                       |     | 520<br>360<br>880<br>760<br>120<br>880<br>240<br>880 | nS<br>nS<br>nS<br>nS<br>nS<br>nS<br>nS<br>nS |
| STATUS:<br>set symb                                               | n70216R<br>pols off                                                     | unning u                                                            | ser pro                                                      | ogram                                                                    | Emulation to                               | cace comple           | te  | R                                                    |                                              |
| run                                                               | trace                                                                   | step                                                                | display                                                      | 7                                                                        | modify                                     | break                 | end | ETC                                                  |                                              |

As you can see, the analysis trace display shows the trace list without symbol information.

# Displaying Trace with Time Count Absolute

Enter the following command to display count information relative to the trigger state.

## display trace count absolute <RETURN>

| Trace List Depth=512<br>Label: Address Data<br>Base: hex hex<br>after 804CC 04C8<br>##########/demo/em<br>volatile char Cmd_Inp<br>char Msg_Dest[0x20];                                                                                                    | Offset=0<br>Opcode or Status w/ Source Lines<br>mnemonic<br>04C8 fetch<br>ul/hp64792/cmd_rds.c - line 1 thru<br>ut;         | time count<br>absolute<br>5 ########                                                               |
|----------------------------------------------------------------------------------------------------|----------------------------------------------------------------------------------------------------|----------------------------------------------------------------------------------------------------|
| void Write Msg (const                                                                                                    | char *s)                                                                                                    |                                                                                                    |
| +001         804CC         0000         P           +002         804CE         0000           +003         804D0         B81E           +004         804D0         7EEE         P           +005         19000         7EEE         +006         804D1         1009         M           +007         18FFA         1009         +008         804D2         1009         +008         804D2         1009 | REPARE 0004,00<br>0000 fetch<br>B81E fetch<br>USH DS0<br>7EEE memory write<br>OV AW,1009<br>1009 memory write<br>1009 fetch | + 520 nS<br>+ 880 nS<br>+ 1.76 uS<br>+ 2.52 uS<br>+ 2.64 uS<br>+ 3.52 uS<br>+ 3.76 uS<br>+ 4.64 uS |
| STATUS: n70216Running u<br>display trace count abs                                                                                                    | ser program Emulation trace complete<br>olute                                                                               | R                                                                                                  |
| run trace step                                                                                                    | display modify break end                                                                                                    | ETC                                                                                                |

# Displaying Trace with Compress Mode

If you want to see more executed instructions on a display, the 70216 emulator Softkey Interface provides **compress mode** for analysis display. To see trace display with compress mode, enter the following command:

display trace compress on <RETURN>

As you can see, the analysis trace display shows the analysis trace lists without prefetch cycles. With this command you can examine program execution easily.

If you want to see all of cycles including fetch cycles, enter following command:

display trace compress off <RETURN>

The trace display shows you all of the cycles the emulation analyzer have captured.

| Trace Lis<br>Label: A<br>Base:<br>###<br>vol<br>cha       | t Depth=5<br>ddress Dat<br>hex hex<br>########/d<br>atile char C<br>r Msg_Dest[0       | 512 Offse<br>ca Opc<br>demo/emul/hp6<br>Cmd_Input;<br>Dx20];                                            | t=0<br>ode or Statu;<br>mner<br>4792/cmd_rds                                        | s w/ Source<br>monic<br>.c - line | e Lines<br>1 thru | time cou:<br>absolut<br>5 #####                                    | nt<br>e<br>###                    |
|-----------------------------------------------------------|----------------------------------------------------------------------------------------|----------------------------------------------------------------------------------------------------|-------------------------------------------------------------------------------------|-----------------------------------|-------------------|--------------------------------------------------------------------|-----------------------------------|
| voi                                                       | d Write_Msg                                                                            | (const char                                                                                             | *s)                                                                                 |                                   |                   |                                                                    |                                   |
| {<br>+001<br>+005<br>+005<br>+006<br>+007<br>+010<br>#### | 804CC 0<br>804D0 7<br>19000 7<br>804D1 1<br>18FFA 1<br>804D4 4<br>#######/d<br>char *D | 0000 PREPARE<br>VEEE PUSH<br>VEEE 7EEE<br>009 MOV<br>009 1009<br>16C7 MOV<br>demo/emul/hp6<br>Dest_Ptr; | 0004,00<br>DS0<br>memory writ,<br>AW,1009<br>memory writ,<br>DS0,AW<br>4792/cmd_rds | e<br>e<br>.c - line               | 6 thru            | + 520<br>+ 2.52<br>+ 2.64<br>+ 3.52<br>+ 3.76<br>+ 6.00<br>8 ##### | nS<br>uS<br>uS<br>uS<br>uS<br>### |
| STATUS:<br>display                                        | n70216Run<br>trace comp                                                                | ning user pr<br>press on                                                                                | ogram Emula                                                                         | ation trace                       | e complete        | R                                                                  |                                   |
| run                                                       | trace s                                                                                | step displa                                                                                             | у т                                                                                 | modify br                         | reak end          | ETC                                                                |                                   |

2-32 Getting Started

#### Note

When the analysis trace is displayed with compress mode, the time count may not indicate correct time counts. This happens when time count is **relative**. Since the compress mode feature is implemented b eliminating prefetch cycles when displaying analysis trace, relative

count is **relative**. Since the compress mode feature is implemented by eliminating prefetch cycles when displaying analysis trace, relative time count shows incorrect value. If you are interested in the time count, display with time count **absolute**. Absolute value of time count always show correct value. Keep this note in your mind when display the trace with compress mode.

# Changing the Trace Depth

The default states displayed in the trace list is 256 states. To reduce the number of states, use the "display trace depth" command.

display trace depth 512 <RETURN>

# Emulator Analysis Status Qualifiers

The following analysis status qualifiers may also be used with the 70216 emulator.

| Qualifier | Status Bits       | Description           |
|-----------|-------------------|-----------------------|
| exec      | 0xxx0xxxxxxxxxxx  | execute instruction   |
| fetch     | 0xxx1xxxx001x100y | program fetch         |
| read      | 0xxx1xxxxx0xx01y  | read                  |
| write     | 0xxx1xxxxx0xx10y  | write                 |
| mem       | 0xxx1xxxxx0x1xxy  | memory access         |
| intio     | 0xxx1xxxx00000xxy | internal I/O access   |
| extio     | 0xxx1xxxx00010xxy | external I/O access   |
| cpu       | 0xxx1xxxx00xxxxxy | cpu cycle             |
| dma       | 0xxx1xxxx10x01xxy | DMA memory access     |
| casdma    | 0xxx1xxxx1010111y | cascaded DMA cycle    |
| refresh   | 0xxx1xxxx0100101y | refresh cycle         |
| holdack   | 0xxx1xxxx11xxxxxy | hold acknowledge      |
| intack    | 0xxx1xxxx001x000y | interrupt acknowledge |
| haltack   | 0xxx1xxxxxx1011y  | halt acknowledge      |
| em80      | 0xx1xxxxxxxxxxxxy | 8080 emulation mode   |
| native    | 0xx0xxxxxxxxxxxy  | native mode           |
| ds0       | 0xxx1xx11xxxxxxxy | ds0 use cycle         |
| ds1       | 0xxx1xx00xxxxxxxy | ds1 use cycle         |
| SS        | 0xxx1xx01xxxxxxxy | ss use cycle          |
| ps        | 0xxx1xx10xxxxxxxy | ps use cycle          |
| rom       | 0xxx1x0xxxxxxxxxy | rom access            |
| grd       | 0xxx10xxxxxxxxxxy | guarded memory access |
| usr       | 0x1xxxxxxxxxxxxxy | user cycle            |
| mon       | 0x0xxxxxxxxxxxxx  | monitor cycle         |

| Resetting the<br>Emulator        | To reset the emulator, enter the following command.                                                                                                    |  |  |
|----------------------------------|----------------------------------------------------------------------------------------------------|--|--|
|                                  | <b>reset</b> <return></return>                                                                                                    |  |  |
| Exiting the<br>Softkey Interface | There are several options available when exiting the Softkey Interface:<br>exiting and releasing the emulation system, exiting with the intent of<br>reentering (continuing), exiting locked from multiple emulation<br>windows, and exiting (locked) and selecting the measurement system<br>display or another module.                         |  |  |
| End Release System               | To exit the Softkey Interface, releasing the emulator so that other users may use the emulator, enter the following command.                                                                                                    |  |  |
|                                  | end release_system <return></return>                                                                                                    |  |  |
| Ending to Continue<br>Later      | You may also exit the Softkey Interface without specifying any options; this causes the emulator to be locked. When the emulator is locked, other users are prevented from using it and the emulator configuration is saved so that it can be restored the next time you enter (continue) the Softkey Interface.<br><i>end</i> <return></return> |  |  |

# Ending Locked from All Windows

When using the Softkey Interface from within window systems, the "end" command with no options causes an exit only in that window. To end locked from all windows, enter the following command.

#### end locked <RETURN>

This option only appears when you enter the Softkey Interface via the **emul700** command. When you enter the Softkey Interface via **pmon** and **MEAS\_SYS**, only one window is permitted.

Refer to the *Softkey Interface Reference* manual for more information on using the Softkey Interface with window systems.

# Selecting the Measurement System Display or Another Module

When you enter the Softkey Interface via **pmon** and **MEAS\_SYS**, you have the option to select the measurement system display or another module in the measurement system when exiting the Softkey Interface. This type of exit is also "locked"; that is, you can continue the emulation session later. For example, to exit and select the measurement system display, enter the following command.

#### end select measurement\_system <RETURN>

This option is not available if you have entered the Softkey Interface via the **emul700** command.

# Notes

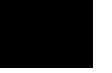

2-36 Getting Started

# "In-Circuit" Emulation

# Introduction The emulator is *in-circuit* when it is plugged into the target system. This chapter covers topics which relate to in-circuit emulation. This chapter will: • Describe the issues concerning the installation of the emulator probe into target systems. • Show you how to install the emulator probe. • Show you how to install the emulator probe. • Show you how to use features related to in-circuit emulation. Prerequisites Before performing the tasks described in this chapter, you should be familiar with how the emulator operates in general. Refer to the *Concepts of Emulator and Analysis* manual and the "Getting Started"

chapter of this manual.

In-Circuit Emulation Topics 3-1

3

# Installing the Target System Probe

Caution

The 70216 emulator probe has a 68-pin PLCC connector; The 70216 emulator is shipped with a pin protector over the target system probe. This guard is designed to prevent impact damage to the pins and should be left in place while you are not using the emulator.

**DAMAGE TO THE EMULATOR CIRCUITRY MAY RESULT IF THESE PRECAUTIONS ARE NOT OBSERVED.** The following precautions should be taken while using the 70216 emulator.

**Power Down Target System.** Turn off power to the user target system and to the 70216 emulator before inserting the user plug to avoid circuit damage resulting from voltage transients or mis-insertion of the user plug.

**Verify User Plug Orientation.** Make certain that Pin 1 of the target system microprocessor socket and Pin 1 of the user plug are properly aligned before inserting the user plug in the socket. Failure to do so may result in damage to the emulator circuitry.

**Protect Against Static Discharge.** The 70216 emulator contains devices which are susceptible to damage by static discharge. Therefore, operators should take precautionary measures before handling the user plug to avoid emulator damage.

**Protect Target System CMOS Components.** If your target system includes any CMOS components, turn on the target system first, then turn on the 70216 emulator; when powering down, turn off the emulator first, then turn off power to the target system.

3-2 In-Circuit Emulation Topics

# **Auxiliary Output Line**

One auxiliary output line, "**TARGET BUFFER DISABLE**", is provided with the 70216 emulator.

Caution

#### DAMAGE TO THE EMULATOR PROBE WILL RESULT IF THE AUXILIARY OUTPUT LINES ARE INCORRECTLY INSTALLED.

When installing the auxiliary output line into the end of the emulator probe cable, make sure that the ground pin on the auxiliary output line (labeled with white dots) is matched with the ground receptacles in the end of the emulator probe cable.

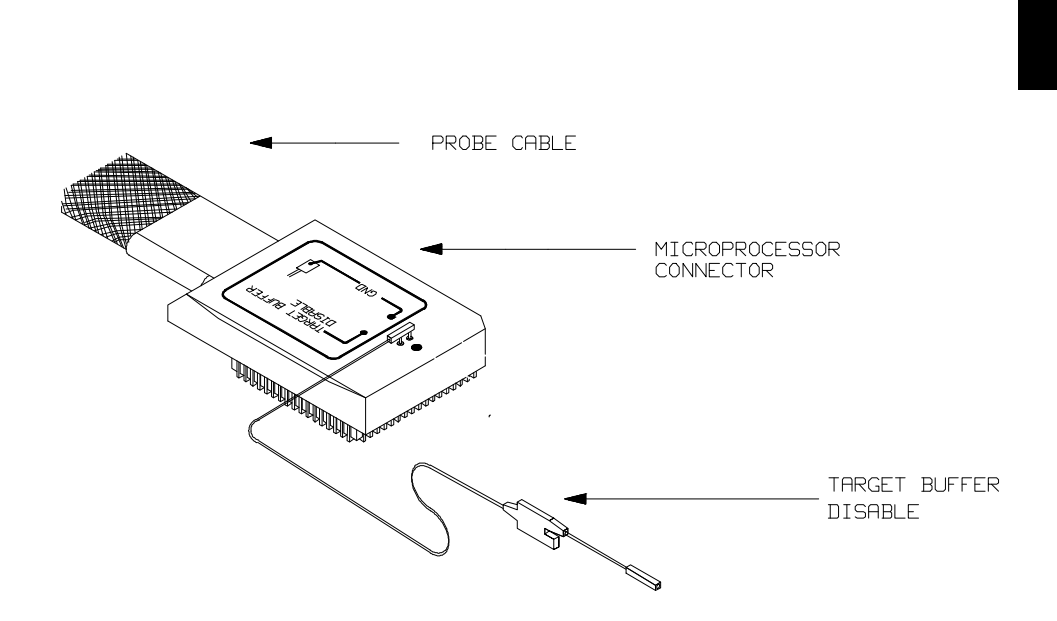

Figure 3-1. Auxiliary Output Lines (70216 Emulator)

In-Circuit Emulation Topics 3-3

**TARGET BUFFER DISABLE** --- This active-high output is used when the co-processor memory accesses to emulation memory will be operated. This output is used to tristate (in other words, select the high Z output) any target system devices on the 70216 data bus. Target system devices should be tristated because co-processor memory reads from emulation memory will cause data to be output on the user probe.

This "TARGET BUFFER DISABLE" output will be driven with the following timing in the co-processor memory access cycle.

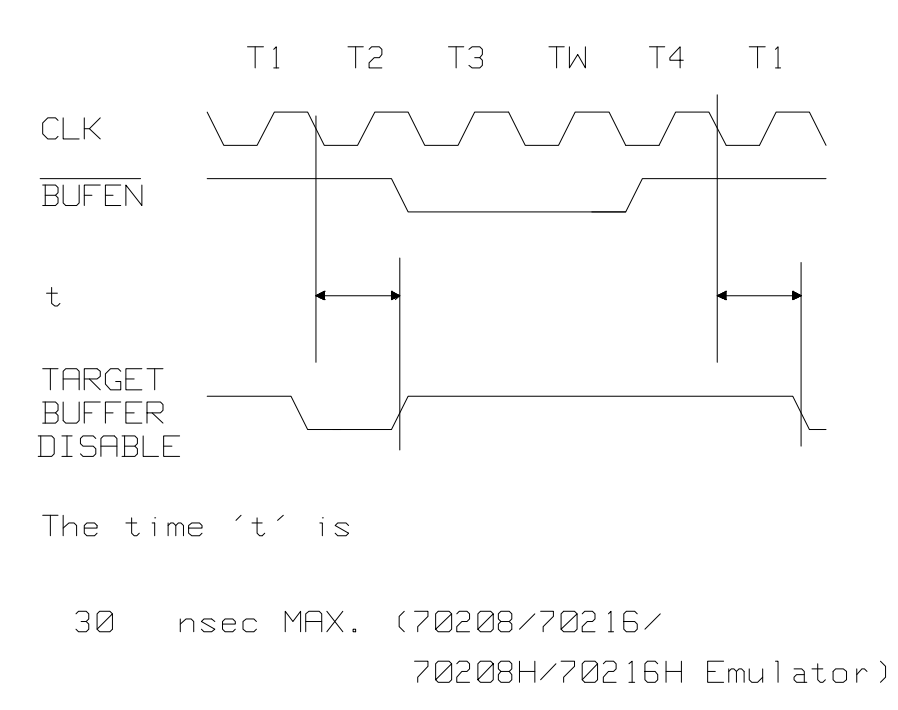

3-4 In-Circuit Emulation Topics

# Installing into a PLCC Type Socket

To connect the microprocessor connector to the target system, proceeded with the following instructions.

- Remove the 70216 microprocessor (PLCC type) from the target system socket. Note the location of pin 1 on the microprocessor and on the target system socket.
- Store the microprocessor in a protected environment (such as antistatic form).
- Install the microprocessor connector into the target system microprocessor socket.

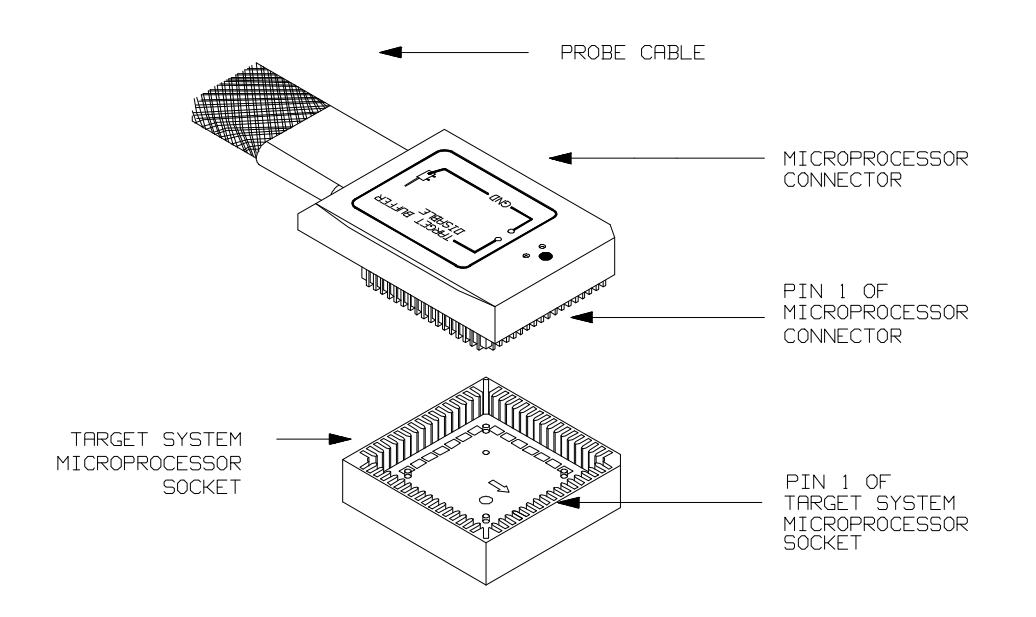

Figure 3-2. Installing into a PLCC type socket

**In-Circuit Emulation Topics 3-5** 

# Installing into a PGA Type Socket

You can use an ITT CANNON "LCS-68-12" PLCC connector to plug into the target system socket of an PGA type. You may use this socket with the pin protector to connect the microprocessor connector to the target system.

To connect the microprocessor connector to the target system, proceeded with the following instructions.

- Remove the 70216 microprocessor (PGA type) from the target system socket. Note the location of pin A1 on the microprocessor and on the target system socket.
- Store the microprocessor in a protected environment (such as antistatic form).
- Place the microprocessor connector with a PLCC-to-PGA socket and a pin protector (see figure 3-3), attached to the end of the probe cable, into the target system microprocessor socket.

3-6 In-Circuit Emulation Topics

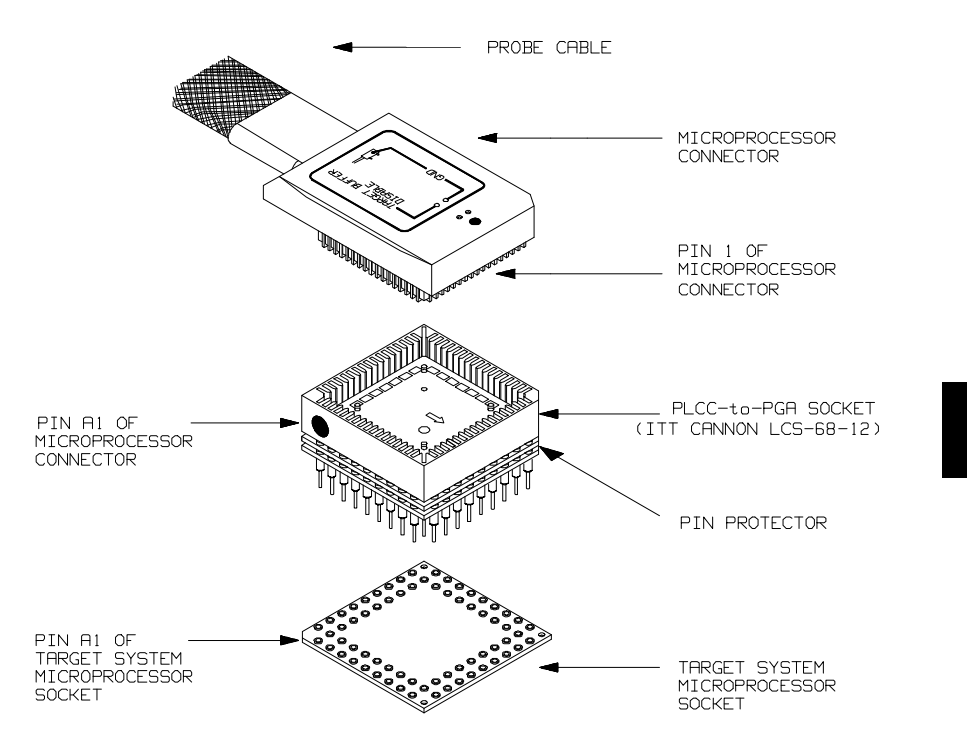

Figure 3-3. Installing into a PGA type socket

In-Circuit Emulation Topics 3-7

# In-Circuit Configuration Options

The 70216 emulator provide configuration options for the following in-circuit emulation issues. Refer to the chapter on "Configuring the Emulator" for more information on these configuration options.

## Using the Target System Clock Source

In the 70208/70216 Emulator, the default emulator configuration selects the internal 8 MHz (system clock speed) clock as the emulator clock source. In the 70208H/70216H Emulator, the default emulator configuration selects the internal 16 MHz (system clock speed) clock as the emulator clock source. You should configure the emulator to select an external target system clock source for the "in-circuit" emulation.

## Allowing the Target System to Insert Wait States

High-speed emulation memory provides no-wait-state operation. However, the emulator may optionally respond to the target system ready line while emulation memory is being accessed.

Note

When you use the i8087 coprocessor on your target system connected to 70216 microprocessor, the i8087 can access 70216 emulation memory on coprocessor memory read/write cycles.

In this case, you should reset the target system to connect the 70216 emulator to the i8087 coprocessor before starting emulation session.

## Enabling NMI and RESET Input from the Target System

You can configure whether the emulator should accept or ignore the NMI and RESET signals from the target system.

3-8 In-Circuit Emulation Topics

| Running the<br>Emulator from<br>Target Reset | You can specify that the emulator begins executing from target system<br>reset. When the target system RESET line becomes active and then<br>inactive, the emulator will start reset sequence (operation) as actual<br>microprocessor. |  |  |
|----------------------------------------------|----------------------------------------------------------------------------------------------------|--|--|
|                                              | At First, you must specify the emulator responds to RESET signal by the target system (see the "Enable RESET inputs from target system?" configuration in Chapter 4 of this manual).                                                   |  |  |
| To specify a run from target s               | To specify a run from target system reset, select:                                                                                                    |  |  |
|                                              | <pre>run from reset <reset></reset></pre>                                                                                                    |  |  |
|                                              | The status now shows that the emulator is "Awaiting target reset".<br>After the target system is reset, the status line message will change to<br>show the appropriate emulator status.                                                |  |  |

# Target System Interface

RESET

This singal is connected to 70216 through ACT14, 510hm and 10K ohm pull-up register.

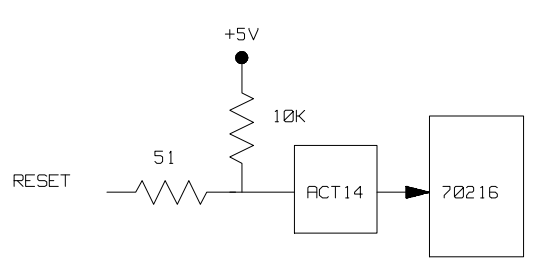

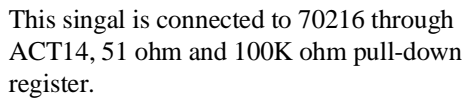

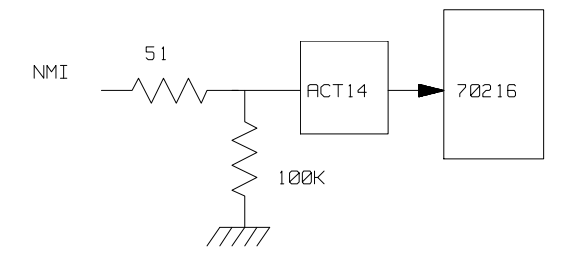

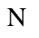

MI

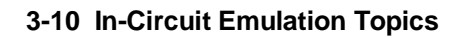

# AD15-AD0 These singals are connected to 70216 through FCT245, 51 ohm and 10K ohm pull-up register.

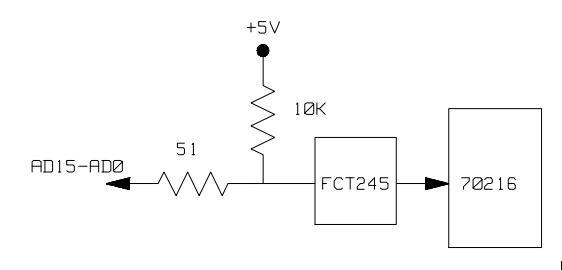

END/TC

This singal is connected to 70216 through 51 ohm and 10K ohm pull-up register.

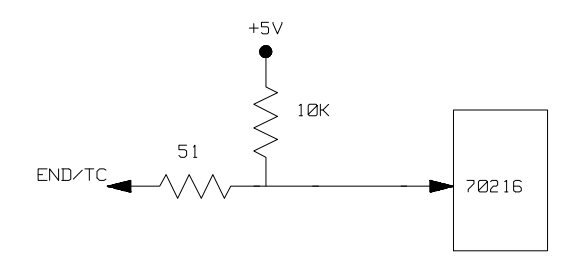

OTHER(OUTPUT) These singals are connected to 70216 through FCT244, 51 ohm and 10K ohm pull-up registers.

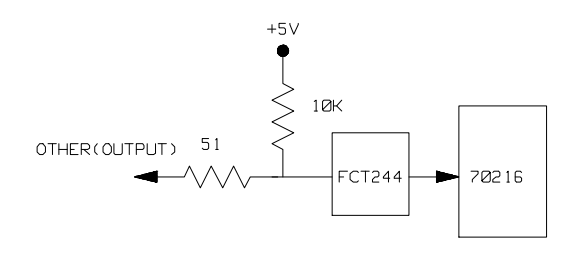

In-Circuit Emulation Topics 3-11

Notes

3-12 In-Circuit Emulation Topics

# **Configuring the Emulator**

# Introduction

Your 70216 emulator can be used in all stages of target system development. For instance, you can run the emulator out-of-circuit when developing target system software, or you can use the emulator in-circuit when integrating software with target system hardware. Emulation memory can be used in place of, or along with, target system memory. You can use the emulator's internal clock or the target system clock. You can execute target programs in real-time or allow emulator execution to be diverted into the monitor when commands request access of target system resources (target system memory, register contents, etc.)

The emulator is a flexible instrument and it may be configured to suit your needs at any stage of the development process. This chapter describes the options available when configuring the 70216 emulator.

The configuration options are accessed with the following command.

modify configuration <RETURN>

After entering the command above, you will be asked questions regarding the emulator configuration. The configuration questions are listed below and grouped into the following classes.

#### **General Emulator Configuration:**

- Specifying the emulator clock source. (Internal/external.)
- Selecting monitor entry after configuration.
- Restricting to real-time execution.

#### **Memory Configuration:**

- Selecting the emulation monitor type.
- Mapping memory.

#### **Emulator Pod Configuration:**

- Enabling responding to DMARQ0-3 from target system in background cycles.
- Enabling using to FPP (Floating Point Processor) on target system.
- Selecting mnemonic type for memory display.
- Selecting dis-assembler mode for assembler format.
- Selecting segment algorithm for physical run addresses.
- Specifying Reset value for the stack pointer.
- Enabling RESET inputs from target system.
- Enabling NMI inputs from target system.
- Enabling READY inputs from target system.
- Enabling HLDRQ (Hold Request) inputs from target system.
- Selecting target memory and I/O access size.

#### 4-2 Configuring the Emulator

## **Debug/Trace Configuration:**

- Enabling breaks on writes to ROM.
- Specifying tracing of foreground/background cycles.
- Specifying tracing of internal DMA cycles.
- Specifying tracing of HOLD cycles.
- Specifying tracing of refresh cycles.

**Simulated I/O Configuration:** Simulated I/O is described in the *Simulated I/O* reference manual.

**External Analyzer Configuration:** See the *Analyzer Softkey Interface User's Guide.* 

**Interactive Measurement Configuration:** See the chapter on coordinated measurements in the *Softkey Interface Reference* manual.

## Configuring the Emulator 4-3

| General Emulator<br>Configuration     | The configuration questions described in this section involve general emulator operation.                                                                                                    |                                                                                                    |  |
|---------------------------------------|----------------------------------------------------------------------------------------------------|----------------------------------------------------------------------------------------------------|--|
| Micro-processor<br>Clock Source?      | This configuration question allows you to select whether the emulator<br>will be clocked by the internal clock source or by a target system clock<br>source.                                                                                                    |                                                                                                    |  |
|                                       | internal                                                                                                    | Selects the internal clock oscillator as the emulator clock source. In the 70208/70216 Emulator, the emulators' internal clock speed is 8MHz (system clock). In the 70208H/70216H Emulator, the emulators' internal clock speed is 16MHz (system clock). |  |
|                                       | external                                                                                                    | Selects an external target system clock source, from 4 MHz up to 20 MHz can be entered in using the 70208/70216 emulator.                                                                                                    |  |
|                                       |                                                                                                    | In using the 70208H/70216H emulator, from 2 to 32 MHz can be entered.                                                                                                    |  |
| Note                                  | Changing the clock source drives the emulator into the reset state. If<br>you answer "yes" to the "Enter monitor after configuration?" question<br>that follows, the emulator resets (due to the clock source change) then<br>breaks into the monitor when the configuration is saved.                                                                                                    |                                                                                                    |  |
| Enter Monitor After<br>Configuration? | This question allows you to select whether the emulator will be running<br>in the monitor or held in the reset state upon completion of the<br>emulator configuration.<br>How you answer this configuration question is important in some<br>situations. For example, when the external clock has been selected and<br>the target system is turned off, reset to monitor should not be selected;<br>otherwise, configuration will fail. When an external clock source is |                                                                                                    |  |
|                                       |                                                                                                    |                                                                                                    |  |

# 4-4 Configuring the Emulator
specified, this question becomes "Enter monitor after configuration (using external clock)?" and the default answer becomes "no".

| yes | When reset to monitor is selected, the emulator will<br>be running in the monitor after configuration is<br>complete. If the reset to monitor fails, the previous<br>configuration will be restored. |
|-----|----------------------------------------------------------------------------------------------------|
| no  | After the configuration is complete, the emulator                                                                                                    |

will be held in the reset state.

## Restrict to Real-Time Runs?

The "restrict to real-time" question lets you configure the emulator so that commands which cause the emulator to break to monitor and return to the user program are refused.

- All commands, regardless of whether or not they require a break to the emulation monitor, are accepted by the emulator.
  - When runs are restricted to real-time and the emulator is running the user program, all commands that cause a break (except "reset", "break", "run", and "step") are refused. For example, the following commands are not allowed when runs are restricted to real-time:
    - Display/modify registers.
    - Display/modify target system memory.
    - Display/modify I/O.

Caution

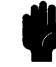

no

yes

If your target system circuitry is dependent on constant execution of program code, you should restrict the emulator to real-time runs. This will help insure that target system damage does not occur. However, remember that you can still execute the "reset", "break", and "step" commands; you should use caution in executing these commands.

4-6 Configuring the Emulator

| Memory<br>Configuration | The memory configuration questions allows you to select the monitor type, to select the location of the monitor, and to map memory. To access the memory configuration questions, you must answer "yes" to the following question.                                                                                                    |  |
|-------------------------|----------------------------------------------------------------------------------------------------|--|
|                         | Modify memory configuration?                                                                                                    |  |
| Monitor Type?           | The monitor is a program which is executed by the emulation<br>processor. It allows the emulation system controller to access target<br>system resources. For example, when you enter a command that<br>requires access to target system resources (display target memory, for<br>example), the system controller writes a command code to a<br>communications area and breaks the execution of the emulation<br>processor into the monitor. The monitor program then reads the<br>command from the communications area and executes the processor<br>instructions which access the target system. After the monitor has<br>performed its task, execution returns to the user program. Monitor<br>program execution can take place in the "background" or "foreground"<br>emulator modes. |  |
|                         | In the <i>foreground</i> emulator mode, the emulator operates as would the target system processor.<br>In the <i>background</i> emulator mode, foreground execution is suspended so that the emulation processor may be used for communication with the system controller, typically to perform tasks which access target system resources.                                                                                                    |  |
|                         | A <i>background monitor</i> program operates entirely in the background<br>emulator mode; that is, the monitor program does not execute as if it<br>were part of the target program. The background monitor does not take<br>up any processor address space and does not need to be linked to the<br>target program. The monitor resides in dedicated background memory.                                                                                                    |  |
|                         | A <i>foreground monitor</i> program performs its tasks in the foreground<br>emulator mode; that is, the monitor program executes as if it were part<br>of the target program. Breaks into the monitor always put the emulator<br>in the background mode; however, foreground monitors switch back to<br>the foreground mode before performing monitor functions.                                                                                                    |  |

Note

All memory mapper terms are deleted when the monitor type is changed!

**background** The default emulator configuration selects the background monitor. A memory overlay is created and the background monitor is loaded into that area.

Note

While running in background monitor, the 70216 emulator ignores target system reset.

When the background monitor is selected, the execution of the monitor is hidden from the target system (except for background cycles). When you select the background monitor and the current monitor type is "foreground", you are asked the next question.

#### 1. Reset map (change of monitor type requires map reset)?

This question will be asked if you change the monitor type (in this case, you have changed the monitor type from "foreground" to "background"). This question reminds you that the map will be reset and allows you to confirm your decision.

| no         | The memory map is not reset, and the monitor type is not changed.                                                                                                    |
|------------|----------------------------------------------------------------------------------------------------|
| yes        | This memory map is reset due to the change in monitor type.                                                                                                    |
| foreground | When you select the foreground monitor, processor<br>address space is taken up. The foreground monitor<br>takes up 4K bytes of memory. When the<br>foreground monitor is selected, breaking into the<br>monitor still occurs in a brief background state, but<br>the rest of the monitor program, the saving of<br>registers and the dispatching of emulation |

commands, is executed in foreground.

#### 4-8 Configuring the Emulator

You must **not** use the foreground monitor if you wish to perform coordinated measurements.

When you select the foreground monitor and the current monitor type is "background", you are asked the next question.

#### 1. Reset map (change of monitor type requires map reset)?

This question will be asked if you change the monitor type (in this case, you have changed the monitor type from "background" to "foreground"). This question reminds you that the map will be reset and allows you to confirm your decision.

| no  | The memory map is not reset, and the monitor type is not changed. |
|-----|-------------------------------------------------------------------|
| yes | This memory map is reset due to the change in monitor type.       |

#### 2. Foreground monitor location?

You can relocate the monitor to any 4K byte boundary. The location of a foreground monitor is important because it will occupy part of the processor address space. Foreground monitor locations must not overlap the locations of target system programs. When entering monitor block addresses, you must only specify addresses on 4K byte boundaries; otherwise, the configuration will be invalid, and the previous configuration will be restored.

Note

You should not load the foreground monitor provided with the 70216 emulator at the base address 0 or 0ff000 hex; the 70216 microprocessor's vector table is located.

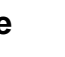

### 3. Monitor filename?

|                | This question allows you to specify the name of the foreground<br>monitor program absolute file. Remember that you must assemble and<br>link your foreground monitor starting at the 4K byte boundary<br>specified for the previous "Foreground monitor location?" question.                                                                                                    |
|----------------|----------------------------------------------------------------------------------------------------|
|                | The monitor program will loaded after you have answered all the configuration questions.                                                                                                    |
|                | Only the 4 kilobytes of memory reserved for the monitor are loaded at<br>the end of configuration; therefore, you should not link the foreground<br>monitor to the user program. If it is important that the symbol database<br>contain both monitor and user program symbols, you can create a<br>different absolute file in which the monitor and user program are<br>linked. Then, you can load this file after configuration.                    |
|                | <b>Using the Foreground Monitor.</b> When using the foreground monitor, your program should set up a stack. The foreground monitor assumes that there is a stack in the foreground program, and this stack is used to save PS, PC, and PSW upon entry into the monitor.                                                                                                    |
| Mapping Memory | Depending on the memory model number, emulation memory consists<br>of 128, 512 or 1024 kilobytes, mappable in 256 byte blocks. However,<br>you may use 124, 508 or 1020 kilobytes of emulation memory for your<br>target system, because 4 kilobytes of emulation memory specified by<br>the "Foreground monitor location?" question is required for the<br>execution of the monitor. The emulation memory system does not<br>introduce wait states. |
| Note           | You can insert wait states on accessing emulation memory. Refer to<br>the "Respond to READY from the target system for accessing to<br>emulation memory?" section in this chapter.                                                                                                    |

4-10 Configuring the Emulator

The memory mapper allows you to characterize memory locations. It allows you specify whether a certain range of memory is present in the target system or whether you will be using emulation memory for that address range. You can also specify whether the target system memory is ROM or RAM, and you can specify that emulation memory be treated as ROM or RAM.

When a foreground monitor selected, a 4 kilobyte block is automatically mapped at the address specified by the "Foreground monitor location?" question.

## Note

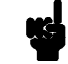

**Target system accesses to emulation memory are not allowed.** Target system devices that take control of the bus (for example, DMA controllers) cannot access emulation memory.

Blocks of memory can also be characterized as guarded memory. Guarded memory accesses will generate "break to monitor" requests. Writes to ROM will generate "break to monitor" requests if the "Break Processor on writes to ROM?" configuration item is enabled (see the "Debug/Trace Configuration" section which follows).

#### Determining the Locations to be Mapped

Typically, assemblers generate relocatable files and linkers combine relocatable files to form the absolute file. The linker load map listing will show what locations your program will occupy in memory.

| Emulator Pod<br>Configuration                                  | To access the emulator pod configuration questions, you must answer<br>"yes" to the following question.                                                          |                                                                                                    |
|----------------------------------------------------------------|----------------------------------------------------------------------------------------------------|----------------------------------------------------------------------------------------------------|
|                                                                | Modify emulator pod configuration?                                                                                                    |                                                                                                    |
| Respond to<br>DMARQ0-3 from<br>target system<br>in background? | This configuration allows you to specify whether or not the emulator accepts DMARQ0-3 (DMA Request 0-3) signal generated by the target system in background.     |                                                                                                    |
|                                                                | yes                                                                                                    | The emulator accepts DMARQ0-3 signals. When<br>the DMARQ0-3 are accepted, the emulator will<br>respond as actual microprocessor.                                                                                                    |
|                                                                | no                                                                                                    | The emulator ignores DMARQ0-3 signals from<br>target system completely in background. The 70216<br>emulator ignored DMA request from internal DMA<br>controller until the emulator goes into forground<br>operation.                                                                                                    |
| Use FPP on target<br>system?                                   | This configuration allows you to use FPP(Floating Point co-Processor) and to specify whether the emulator will drive the target system bus during ANY bus cycle. |                                                                                                    |
|                                                                | yes                                                                                                    | Specifies your target system has FPP to work with<br>the emulator. The i8087 on your target system can<br>read co-processor instructions on the emulation<br>memory.                                                                                                    |
|                                                                | no<br>When "Yes" is see<br>emulator to suppor<br>floating point co-<br>data that the emul<br>is necessary to en                                                  | Specifies target system does not have FPP. The data bus signals are not driven to the target system when the emulator access to the emulation memory. lected, a special hardware mode which allows the ort a floating point co-processor is enabled. When a processor is present, it must monitor all address and lation processor inputs and outputs. Because of this, it able data bus drivers to the target system for all |

## 4-12 Configuring the Emulator

emulation memory read cycles. This is normarlly done only on write cycles, and is not done on read cycles to avoid bus contention problems between the emulator and the target system. When this mode is enabled, the USER output from the pod should be used to disable user buffers that would normally to turned on when the emulator is reading from emulation memory. Also you should also select "yes" at the "Respond to HLDRQ from target system" configuration question for target hold signal input.

## Memory display mnemonic? (70208/70208H Emulator)

This configuration specifies the type of mnemonic that are used by the monitor program to display memory. When a command requests the monitor to display memory, the monitor program will look at the mnemonic type setting to determine whether uPD70208 (V40) or iAPX88/10 (8088) mnemonic should be used.

70208 Selecting the 70208 mnemonic type specifies that the emulator will display memory with uPD70208 (V40) mnemonic.
8088 Selecting the 8088 mnemonic type specifies that the

emulator will display memory with iAPX88/10 (8088) mnemonic.

The default emulator configuration selects the **70208** mnemonic type at power up initialization.

## Memory display mnemonic? (70216/70216H Emulator)

8086

This configuration specifies the type of mnemonic that are used by the monitor program to display memory. When a command requests the monitor to display memory, the monitor program will look at the mnemonic type setting to determine whether uPD70216 (V50) or iAPX86/10 (8086) mnemonic should be used.

70216Selecting the 70216 mnemonic type specifies that<br/>the emulator will display memory with uPD70216<br/>(V50) mnemonic.

Selecting the 8086 mnemonic type specifies that the emulator will display memory with iAPX86/10 (8086) mnemonic.

The default emulator configuration selects the **70216** mnemonic type at power up initialization.

**Dis-assembler mode?** This configuration specifies the mode of dis-assembler that are used by the monitor program to display assembler format. When a command requests the monitor to display memory, the monitor program will look at the dis-assembler mode setting to determine whether AxLS(HP64873) or OLS(HP64853) assembler format should be used. Selecting the native mode specifies that the native emulator will display dis-assembler with AxLS(HP64873) assembler format. 64853 Selecting the 64853 mode specifies that the emulator will display dis-assembler with OLS(HP64853) assembler format. The default emulator configuration selects the native mode at power up initialization.

4-14 Configuring the Emulator

## Segmemt algorithm ?

The run and step commands allow you to enter addresses in either logical form (segment:offset, e.g., 0F000H:0000H) or physical form (e.g., 0F000H). When a physical address (non-segmented) is entered with either a run or step command, the emulator must convert it to a logical (segment:offset) address.

| minseg                            | Specifies that the physical run address is converted<br>such that the low 16 bits of the address become the<br>offset value. The physical address is right-shifted 4<br>bits and ANDed with 0F000H to yield the segment<br>value. |
|-----------------------------------|----------------------------------------------------------------------------------------------------|
| <pre>logical_addr = ((phys</pre>  | s_addr >> 4) & 0xf000):(phys_addr & 0xffff)                                                                                                    |
| maxseg                            | Specifies that the low 4 bits of the physical address<br>become the offset. The physical address is<br>right-shifted 4 bits to yield the segment value.                                                                           |
| <pre>logical_addr = (phys_a</pre> | addr >> 4):(phys_addr & 0xf)                                                                                                    |
| curseg                            | Specifies that the value entered with either a run or<br>step command (0 thru 0ffff hex) becomes the offset.<br>In this selecting, the current segment value is not<br>changed.                                                   |
| logical_addr = (cur:              | rent segment):(entered value)                                                                                                    |

If you use logical addresses other than the three methods which follow, you must enter run and step addresses in logical form.

## Reset value for the T stack pointer?

This question allows you to specify the value to which the stack segment (SS) and stack pointer (SP) will be set on entrance to the emulation monitor initiated RESET state (the "Emulation reset" status).

The address specified in response to this question must be a physical address. The emulator convert it to a logical address (<SP>:<SS>). When you enter "phys\_addr" to this configuration, SS and SP will be set as follows.

```
SS = (phys_addr >> 4) & 0xf000
SP = phys_addr & 0xffff
```

When you are using the foreground monitor, this address should be defined in an emulation or target system RAM area which is not used by user program.

Note

We recommend that you use this method of configuring the stack pointer. Without a stack pointer, the emulator is unable to make the transition to the run state, step, or perform many other emulation functions. However, using this option **does not** preclude you from changing the stack pointer value or location within your program; it just sets the initial conditions to allow a run to begin.

# Respond to RESET from target system?

The 70216 emulator can respond or ignore target system reset while running in user program or waiting for target system reset (refer to "run from reset" command in the *Softkey Interface Reference* manual). While running in background monitor, the 70216 emulator ignores target system reset completely independent on this setting.

yes

Specify that, this is a default configuration, make the emulator to respond to reset from target system. In this configuration, emulator will accept reset and execute from reset vector (0FFFF0 hex) as same manner as actual microprocessor after reset is inactivated.

no

The emulator ignores reset signal from target system completely, even while in foreground (executing user program).

#### 4-16 Configuring the Emulator

| Re      | spond   | to  | NMI |
|---------|---------|-----|-----|
| from ta | rget sy | /st | em? |

yes

no

This question allows you to specify whether or not the emulation processor accepts NMI signal generated by the target system.

The emulator accepts NMI signal generated by the target system. When the NMI is accepted, the emulator calls the NMI procedure as actual microprocessor. Therefore, you need to set up the NMI vector table, if you want to use the NMI interrupt.

The emulator ignores NMI signal from target system completely.

Note

When target NMI signal is enabled, it is in effect while the emulator is running in the target program. while the emulator is running monitor, NMI will be ignored until the monitor is finished.

Respond to READY from target system for accessing to emulation memory?

High-speed emulation memory provides no-wait-state operation. However, the emulator may optionally respond to the target system ready line while emulation memory is being accessed.

|                                            | no                                                                                                    | When the ready relationship is not locked to the                                                                                                    |
|--------------------------------------------|----------------------------------------------------------------------------------------------------|----------------------------------------------------------------------------------------------------|
|                                            | 10                                                                                                    | target system, emulation memory accesses ignore<br>ready signals from the target system (no wait states<br>are inserted).                                                          |
|                                            | yes                                                                                                    | When the ready relationship is locked to the target<br>system, emulation memory accesses honor ready<br>signals from the target system (wait states are<br>inserted if requested). |
| Respond to<br>HLDRQ from target<br>system? | This configuration allows you to specify whether or not the emulator accepts HLDRQ (Bus Hold Request) signal generated by the target system. |                                                                                                    |
|                                            | no                                                                                                    | The emulator ignores HLDRQ signal from target system completely.                                                                                                    |
|                                            | yes                                                                                                    | The emulator accepts HLDRQ signal. When the HLDRQ is accepted, the emulator will respond as actual microprocessor.                                                                 |

4-18 Configuring the Emulator

# Target memory access size?

This configuration specifies the type of microprocessor cycles that are used by the monitor program to access target memory or I/O locations. When a command requests the monitor to read or write to target system memory or I/O, the monitor program will look at the access mode setting to determine whether byte or word instructions should be used.

Bytes Selecting the byte access mode specifies that the emulator will access target memory using upper and lower byte cycles (one byte at a time).

WordsSelecting the word access mode specifies that the<br/>emulator will access target memory using word<br/>cycles (one word at a time) at an even address.<br/>When the emulator read or write odd number of<br/>byte data, the emulator will read or write the last<br/>byte data using byte cycle.<br/>At an odd address, the emulator will access target<br/>memory using byte cycles.

The default emulator configuration selects the **byte** access size at power up initialization. Access mode specifications are saved; that is, when a command changes the access mode, the new access mode becomes the current default.

| Debug/Trace<br>Configuration        | The debug/trace configuration questions allows you to specify breaks<br>on writes to ROM and specify that the analyzer trace<br>foreground/background execution. To access the debug/trace<br>configuration questions, you must answer "yes" to the following<br>question.                                                                                                    |                                                                                                    |
|-------------------------------------|----------------------------------------------------------------------------------------------------|----------------------------------------------------------------------------------------------------|
|                                     | Modify debug/tr                                                                                                    | ace options?                                                                                                    |
| Break Processor on<br>Write to ROM? | This question allows you to specify that the emulator break to the<br>monitor upon attempts to write to memory space mapped as ROM.<br>The emulator will prevent the processor from actually writing to<br>memory mapped as emulation ROM; however, they cannot prevent<br>writes to target system RAM locations which are mapped as ROM,<br>even though the write to ROM break is enabled. |                                                                                                    |
|                                     | yes                                                                                                    | Causes the emulator to break into the emulation<br>monitor whenever the user program attempts to<br>write to a memory region mapped as ROM.                                                   |
|                                     | no                                                                                                    | The emulator will not break to the monitor upon a write to ROM. The emulator will not modify the memory location if it is in emulation ROM.                                                   |
| Note                                | The <b>wrrom</b> trace<br>ROM" cycles as t<br>use the following<br>trace about                                                                                                    | command status option allows you to use "write to<br>rigger and storage qualifiers. For example, you could<br>command to trace about a write to ROM:<br><b>status</b> wrrom <return></return> |

4-20 Configuring the Emulator

| Trace Background or<br>Foreground<br>Operation? | This question allows you to specify whether the analyzer trace only<br>foreground emulation processor cycles, only background cycles, or<br>both foreground or background cycles. |                                                                                                    |  |
|-------------------------------------------------|----------------------------------------------------------------------------------------------------|----------------------------------------------------------------------------------------------------|--|
|                                                 | <b>foreground</b> Specifies that the analyzer trace only foreground cycles. This option is specified by the default emulator configuration.                                       |                                                                                                    |  |
|                                                 | background                                                                                                    | Specifies that the analyzer trace only background cycles. (This is rarely a useful setting.)                                                                                                    |  |
|                                                 | both                                                                                                    | Specifies that the analyzer trace both foreground<br>and background cycles. You may wish to specify<br>this option so that all emulation processor cycles<br>may be viewed in the trace display. |  |
| Trace Internal DMA<br>cycles?                   | This question allows you to specify whether or not the analyzer trace<br>the emulation processor's internal DMA cycles.                                                           |                                                                                                    |  |
|                                                 | yes                                                                                                    | Specifies that the analyzer will trace the internal DMA cycles.                                                                                                    |  |
|                                                 | no                                                                                                    | Specifies that the analyzer will not trace the internal DMA cycles.                                                                                                    |  |
| Trace bus cycles in<br>HOLD state ?             | This question allows you to specify whether or not the analyzer trace<br>the emulation processor's bus cycles in HOLD state.                                                      |                                                                                                    |  |
|                                                 | yes                                                                                                    | Specifies that the analyzer will trace bus cycle in HOLD state.                                                                                                    |  |
|                                                 | no                                                                                                    | Specifies that the analyzer will not trace bus cycles in HOLD state.                                                                                                    |  |

## Trace refresh cycles?

This question allows you to specify whether or not the analyzer trace the emulation processor's refresh cycles.

yesSpecifies that the analyzer will trace the refresh<br/>cycles.noSpecifies that the analyzer will not trace the refresh<br/>cycles.

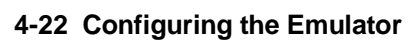

| Simulated I/O<br>Configuration              | The simulated I/O feature and configuration options are described in the <i>Simulated I/O</i> reference manual.                                                                                                    |  |  |  |
|---------------------------------------------|----------------------------------------------------------------------------------------------------|--|--|--|
| External Analyzer<br>Configuration          | The external analyzer configuration options are described in the Analyzer Softkey Interface User's Guide.                                                                                                    |  |  |  |
| Interactive<br>Measurement<br>Configuration | The interactive measurement configuration questions are described in<br>the chapter on coordinated measurements in the <i>Softkey Interface</i><br><i>Reference</i> manual. Examples of coordinated measurements that can be<br>performed between the emulator and the emulation analyzer are found<br>in the "Using the Emulator" chapter. |  |  |  |
| Saving a<br>Configuration                   | The last configuration question allows you to save the previous configuration specifications in a file which can be loaded back into the emulator at a later time.                                                                                                    |  |  |  |
|                                             | Configuration file name? <file></file>                                                                                                    |  |  |  |
|                                             | The name of the last configuration file is shown, or no filename is shown if you are modifying the default emulator configuration.                                                                                                    |  |  |  |
|                                             | If you press <return> without specifying a filename, the configuration is saved to a temporary file. This file is deleted when you exit the Softkey Interface with the "end release_system" command.</return>                                                                                                    |  |  |  |
|                                             |                                                                                                    |  |  |  |

When you specify a filename, the configuration will be saved to two files; the filename specified with extensions of ".EA" and ".EB". The file with the ".EA" extension is the "source" copy of the file, and the file with the ".EB" extension is the "binary" or loadable copy of the file.

Ending out of emulation (with the "end" command) saves the current configuration, including the name of the most recently loaded configuration file, into a "continue" file. The continue file is not normally accessed.

| Loading a<br>Configuration | Configuration files which have been previously saved may be loaded<br>with the following Softkey Interface command.                                                                                                    |
|----------------------------|----------------------------------------------------------------------------------------------------|
|                            | <b>load configuration</b> <file> <return><br/>This feature is especially useful after you have exited the Softkey<br/>Interface with the "end release_system" command; it saves you from<br/>having to modify the default configuration and answer all the questions<br/>again. To reload the current configuration, you can enter the following<br/>command.</return></file> |
|                            | <pre>load configuration <return></return></pre>                                                                                                    |

4-24 Configuring the Emulator

## Using the Emulator

## Introduction

The "Getting Started" chapter shows you how to use the basic features of the 70216 emulator. This chapter describes the more in-depth features of the emulator.

This chapter discusses:

- Register names and classes.
- Features available via "pod\_command".

This chapter shows you how to:

- Store the contents of memory into absolute files.
- Make coordinated measurements.

# Register Names and Classes

The following register names and classes are used with the display/modify registers commands in 70216 emulator.

## BASIC(\*) class

Register nameDescriptionAW, BWBASIC registers.CW, DWBP, IX, IYDS0, DS1, SSSP, PC, PS, PSW

## SIO class (70208/70216 Emulator)

(System I/O registers)

| Register name | Description                                 |
|---------------|---------------------------------------------|
| OPCN          | On-chip peripheral connection register      |
| OPSEL         | On-chip peripheral selection register       |
| OPHA          | On-chip peripheral high address register    |
| DULA          | DMAU low address register                   |
| IULA          | ICU low address register                    |
| TULA          | TCU low address register                    |
| SULA          | SCU low address register                    |
| WCY1          | Programmable wait, cycle 1 register         |
| WCY2          | Programmable wait, cycle 2 register         |
| WMB           | Programmable wait, memory boundary register |
| RFC           | Refresh control register                    |
| TCKS          | Timer clock selection register              |

## SIO class (System I/O registers) (70208H/70216H Emulator)

| Register name | Description                                 |
|---------------|---------------------------------------------|
| OPCN          | On-chip peripheral connection register      |
| OPSEL         | On-chip peripheral selection register       |
| OPHA          | On-chip peripheral high address register    |
| DULA          | DMAU low address register                   |
| IULA          | ICU low address register                    |
| TULA          | TCU low address register                    |
| SULA          | SCU low address register                    |
| SCTL          | System control register                     |
| WCY1          | Programmable wait, cycle 1 register         |
| WCY2          | Programmable wait, cycle 2 register         |
| WMB           | Programmable wait, memory boundary register |
| RFC           | Refresh control register                    |
| SBCR          | Stand-by control register                   |
| TCKS          | Timer clock selection register              |
| EXWB          | Extended wait block selection register      |
| WSMB          | Wait submemory block selection register     |
| WIOB          | Wait I/O block selection register           |
| WCY3          | Programmable wait, cycle 3 register         |
| BRC           | Boud rate counter                           |
| BADR          | Bank address register                       |
| BSEL          | Bank select register                        |

Using the Emulator 5-3

## **ICU class** (Interrupt Control Unit registers)

| Register name | Description                                 |              |
|---------------|---------------------------------------------|--------------|
| IMKW          | Interrupt mask word register                |              |
| IRQ           | Interrupt request register                  | (Read only)  |
| IIS           | Interrupt in-service register               | (Read only)  |
| IPOL          | Interrupt polling register                  | (Read only)  |
| IPFW          | Interrupt priority and finish word register |              |
|               | (Write only)                                |              |
| IMDW          | Interrupt mode word register                | (Write only) |
| IIW1          | Interrupt initialize word 1 register        | (Write only) |
| IIW2          | Interrupt initialize word 2 register        | (Write only) |
| IIW3          | Interrupt initialize word 3 register        | (Write only) |
| IIW4          | Interrupt initialize word 4 register        | (Write only) |

## Caution

When **ipol** register is displayed, interruptis are suspended until the FI command is published.

TCU class

(Timer Control Unit registers)

| star                  |
|-----------------------|
|                       |
| er (Read only)        |
| ister                 |
| er (Read only)        |
| ister                 |
| er (Read only)        |
| register (Write only) |
|                       |

5-4 Using the Emulator

## **SCU class** (Serial Control Unit registers)

| Register name | Description                    |              |
|---------------|--------------------------------|--------------|
| SRB           | Serial receive data buffer     | (Read only)  |
| SST           | Serial status register         | (Read only)  |
| STB           | Serial transmit data buffer    | (Write only) |
| SCM           | Serial command register        | (Write only) |
| SMD           | Serial mode register           | (Write only) |
| SIMK          | Serial interrupt mask register | (Write only) |
|               |                                |              |

## **DMA71 class** (DMA Control Unit registers (for uPD71071 mode))

| Register name | Description                                 |  |
|---------------|---------------------------------------------|--|
| DICM          | DMA initialize register (Write only)        |  |
| DCH           | DMA channel register                        |  |
| DBC_DCC0      | DMA base/current count register channel 0   |  |
| DBC_DCC1      | DMA base/current count register channel 1   |  |
| DBC_DCC2      | DMA base/current count register channel 2   |  |
| DBC_DCC3      | DMA base/current count register channel 3   |  |
| DBA_DCA0      | DMA base/current address register channel 0 |  |
| DBA_DCA1      | DMA base/current address register channel 1 |  |
| DBA_DCA2      | DMA base/current address register channel 2 |  |
| DBA_DCA3      | DMA base/current address register channel 3 |  |
| DMD0          | DMA mode control register channel 0         |  |
| DMD1          | DMA mode control register channel 1         |  |
| DMD2          | DMA mode control register channel 2         |  |
| DMD3          | DMA mode control register channel 3         |  |
| DDC           | DMA device control register                 |  |
| DST           | DMA status register (Read only)             |  |
| DMK           | DMA mask register                           |  |

Using the Emulator 5-5

## DMA37 class (70208H/70216H Emulator only)

(DMA Control Unit register (for uPD71037mode))

**Register name** Description CMD DMA read status/write command register **BANK0** DMA bank register channel 0 BANK1 DMA bank register channel 1 **BANK2** DMA bank register channel 2 BANK3 DMA bank register channel 3 ADR0 DMA current address register channel 0 DMA current address register channel 1 ADR1 ADR2 DMA current address register channel 2 ADR3 DMA current address register channel 3 **CNT0** DMA current count register channel 0 CNT1 DMA current count register channel 1 CNT2 DMA current count register channel 2 CNT3 DMA current count register channel 3 SFRQ Software DMA write request register (Write only) **SMSK** DMA write single mask register (Write only) MODE DMA write mode register CLBP DMA clear byte pointer F/F (Write only) (Write only) INIT DMA initialize register CMSK DMA clear mask register (Write only) AMSK DMA write all mask register bit (Write only)

5-6 Using the Emulator

## Features Available via Pod Commands

Several emulation features available in the Terminal Interface but not in the Softkey Interface may be accessed via the following emulation commands.

#### display pod\_command <RETURN>

pod\_command '<Terminal Interface command>'
<RETURN>

Some of the most notable Terminal Interface features not available in the softkey Interface are:

- Copying memory
- Searching memory for strings or numeric expressions.
- Sequencing in the analyzer.
- Performing coverage analysis.

Refer to your Terminal Interface documentation for information on how to perform these tasks.

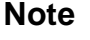

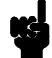

Be careful when using the "pod\_command". The Softkey Interface, and the configuration files in particular, assume that the configuration of the HP 64700 pod is NOT changed except by the Softkey Interface. Be aware that what you see in "modify configuration" will NOT reflect the HP 64700 pod's configuration if you change the pod's configuration with this command. Also, commands which affect the communications channel should NOT be used at all. Other commands may confuse the protocol depending upon how they are used. The following commands are not recommended for use with "pod\_command":

stty, po, xp - Do not use, will change channel operation and hang.
echo, mac - Usage may confuse the protocol in use on the channel.
wait - Do not use, will tie up the pod, blocking access.
init, pv - Will reset pod and force end release\_system.
t - Do not use, will confuse trace status polling and unload.

| Storing Memory<br>Contents to an<br>Absolute File | The "Getting Started" chapter shows you how to load absolute files<br>into emulation or target system memory. You can also store emulation<br>or target system memory to an absolute file with the following<br>command.                                     |  |
|---------------------------------------------------|----------------------------------------------------------------------------------------------------|--|
|                                                   | <pre>store memory 800h thru 84fh to absfile <return> The command above causes the contents of memory locations 800H-84FH to be stored in the absolute file "absfile.X". Notice that the ".X" extension is appended to the specified filename.</return></pre> |  |
| Coordinated<br>Measurements                       | For information on coordinated measurements and how to use them, refer to the "Coordinated Measurements" chapter in the <i>Softkey Interface Reference</i> manual.                                                                                           |  |

5-8 Using the Emulator

# Using the Foreground Monitor

| Introduction  | By using and modifying the optional foreground monitor, you can<br>provide an emulation environment which is customized to the needs of<br>a particular target system.                                                                                                    |
|---------------|----------------------------------------------------------------------------------------------------|
|               | The foreground monitors are supplied with the emulation software and can be found in the following path:                                                                                                    |
|               | /usr/hp64000/monitor/*<br>The monitor programs named Nfmon70208.s, Nfmon70208h.s,<br>Nfmon70216.s, and Nfmon70216h.s are for the HP 64873 V series<br>AxLS Cross Assembler/Linker.                                                                                                    |
| Note          | Use the appropriate monitor; "Nfmon70208.s" for the 70208,<br>"Nfmon70208h.s" for the 70208H, "Nfmon70216.s" for the 70216H<br>and "Nfmon70216h.s" for the 70216H emulator. "Nfmon70216.s"<br>foreground monitor program is used in this example. If your emulator<br>is for the other emulator, read this appendix by replacing<br>"Nfmon70216" with appropriate monitor. |
| Comparison of | An emulation monitor is required to service certain requests for                                                                                                    |

Foreground and Background Monitors An emulation monitor is required to service certain requests for information about the target system and the emulation processor. For example, when you request a register display, the emulation processor is forced into the monitor. The monitor code has the processor dump its registers into certain emulation memory locations, which can then be read by the emulator system controller without further interference.

Using the Foreground Monitor A-1

Α

#### Background Monitors

A *background* monitor is an emulation monitor which overlays the processor's memory space with a separate memory region.

Usually, a background monitor will be easier to work with in starting a new design. The monitor is immediately available upon powerup, and you don't have to worry about linking in the monitor code or allocating space for the monitor to use the emulator. No assumptions are made about the target system environment; therefore, you can test and debug hardware before any target system code has been written. All of the processor's address space is available for target system use, since the monitor memory is overlaid on processor memory, rather than subtracted from processor memory. Processor resources such as interrupts are not fully taken by the background monitor.

However, all background monitors sacrifice some level of support for the target system. For example, when the emulation processor enters the monitor code to display registers, it will not respond to target system interrupt requests. This may pose serious problems for complex applications that rely on the microprocessor for real-time, non-intrusive support. Also, the background monitor code resides in emulator firmware and can't be modified to handle special conditions.

**Foreground Monitors** A *foreground* monitor may be required for more complex debugging and integration applications. A foreground monitor is a block of code that runs in the same memory space as your program. Foreground monitors allow the emulator to service real-time events, such as interrupts, while executing in the monitor. For most multitasking, interrupt intensive applications, you will need to use a foreground monitor.

You can tailor the foreground monitor to meet your needs, such as servicing target system interrupts. However, the foreground monitor does use part of the processor's address space, which may cause problems in some target systems. You must also properly configure the emulator to use a foreground monitor (see the "Configuring the Emulator" chapter and the examples in this appendix).

You may link the foreground monitor with your code. However, if possible, linking the monitor separately is preferred. This allows the

|                                               | monitor to be downloaded before the rest of your program. Linking<br>monitor programs separately is more work initially, but it should prove<br>worthwhile overall, since the monitor can then be loaded efficiently<br>during the configuration process at the beginning of a session. |
|-----------------------------------------------|----------------------------------------------------------------------------------------------------|
| An Example Using<br>the Foreground<br>Monitor | In the following example, we will illustrate how to use a foreground<br>monitor with the sample program from the "Getting Started" chapter.<br>By using the emulation analyzer, we will also show how the emulator<br>switches from state to state using a foreground monitor.          |
|                                               | For this example, we will be using the foreground monitor for the HP 64873 V series AxLS Cross Assembler/Linker. We will locate the monitor at 1000H; the sample program will be located at 10000H and 80000H.                                                                          |
|                                               | <pre>\$ cp /usr/hp64000/monitor/Nfmon70216.s . <return></return></pre>                                                                                                    |
| Modify EQU<br>Statement                       | To use the monitor, you must modify the EQU statement near the top<br>of the monitor listing to point to the base address where the monitor<br>will be loaded.                                                                                                    |
|                                               | \$ chmod 644 Nfmon70216.s <return><br/>\$ vi Nfmon70216.s <return></return></return>                                                                                                    |
|                                               | Modifying Location of the Foreground Monitor                                                                                                    |
|                                               | In this case, we will load the monitor at 1000H, so the modified EQU statement looks like this:                                                                                                    |
| MONSEGMENT EQU 00100                          | You can load the monitor at any base address on a 4K byte boundary.                                                                                                    |

Using the Foreground Monitor A-3

#### Note

You should not load the foreground monitor provided with the 70216 emulator at the base address 0 or 0ff000 hex; the 70216 microprocessor's vector table is located.

## Assemble and Link the Monitor

You can assemble and link the foreground monitor program with the following commands (which assume that **/usr/hp64000/bin** is defined in the PATH environment variable):

\$ asv20 -Lh Nfmon70216.s > Nfmon70216.lis <RETURN>

\$ ldv20 -c Nfmon70216.k -Lh > Nfmon70216.map
<RETURN>

The "Nfmon70216.k" linker command file is shown below.

LOAD SEG END Nfmon70216.o ??DATA1/??INIT=001ffdH

The "??DATA1/??INIT" is used in the HP 64873 V series AxLS Cross Assembler/Linker. You should set the "??DATA1/??INIT" to the value added the offset value (0FFDH) to the foreground monitor address (In this example, 1000H). When you want to relocate the foreground monitor, you should modify the "??DATA1/??INIT" value in the linker command file for the new foreground monitor address.

If you aren't ready to use the sample program, do that now. Refer to the "Getting Started" chapter to copy the sample program files to the current directory.

Modifying the Emulator Configuration The following assumes you are modifying the default emulator configuration (that is, the configuration present after initial entry into the emulator or entry after a previous exit using "end release\_system"). Enter all the default answers except those shown below.

A-4 Using the Foreground Monitor

#### Modify memory configuration? yes

You must modify the memory configuration so that you can select the foreground monitor and map memory.

#### Monitor type? foreground

Specifies that you will be using a foreground monitor program.

#### Reset map (change of monitor type requires map reset)? yes

You must answer this question as shown to change the monitor type to foreground.

#### Monitor address? 1000h

Specifies that the monitor will reside in the 4K byte block from 1000H through 1FFFH.

#### Monitor file name? Nfmon70216

Enter the name of the foreground monitor absolute file. This file will be loaded at the end of configuration.

#### Mapping Memory for the Example

When you specify a foreground monitor and enter the monitor address, all existing memory mapper terms are deleted and a term for the monitor block will be added. Add the additional term to map memory for the sample program, and "end" out of the memory mapper.

Oh thru Offh emulation ram <RETURN> 10000h thru 1ffffh emulation ram <RETURN> 80000h thru 80fffh emulation rom <RETURN> default target ram <RETURN> end <RETURN>

#### Modify emulator pod configuration? yes

You must modify the pod configuration so that you specify the value of the stack segment and stack pointer.

#### Using the Foreground Monitor A-5

#### Rest value for the stack pointer? 10000h

Specifies the value of the statck segment to 1000h and the value of the stack pointer to 0000h.

#### Configuration file name? fmoncfg

If you wish to save the configuration specified above, answer this question as shown.

# Load the ProgramNow it's time to load the sample program. You can load the sample<br/>program with the following command:

**load** cmd\_rds <RETURN> Before running the sample program, you need to initialize the stack pointer by breaking the emulator out of reset:

reset <RETURN>
break <RETURN>
Now you can run the sample program with the following command:

run from transfer\_address<RETURN>

A-6 Using the Foreground Monitor

## Single Step and Foreground Monitors

To use the "step" command to step through processor instructions with the foreground monitor listed in this chapter, you must modify the processor's interrupt vector table. The entry that you **must** modify is the "BRK flag" interrupt vector, located at 4H thru 7H. The "BRK flag" interrupt vector must point to the identifier UEE\_BRK\_FLAG in the foreground monitor. For example, to modify the "BRK flag" interrupt vector, enter the following commands:

load symbols Nfmon70216 <RETURN>
display local\_symbols\_in Nfmon70216: <RETURN>

To see the value of UEE\_BRK\_FLAG, press the <NEXT> key to page down until the UEE\_BRK\_FLAG is displayed. You will see that the value of UEE\_BRK\_FLAG is 0100:0B82 hex. To modify the "BRK flag" interrupt vector to point to the UEE\_BRK\_FLAG, enter the following command:

modify memory 4h words to 0B82H,0100H
<RETURN>

Now you can use the step feature. Enter:

load cmd\_rds <RETURN>
diplay registers <RETURN>
step from transfer\_address <RETURN>
step <RETURN>

When you load the foreground monitor at the different base address, you should modify the "BRK flag" interrupt vector to point to the identifier UEE\_BRK\_FLAG with the same way.

Using the Foreground Monitor A-7

| Limitations of<br>Foreground<br>Monitors | Listed below are limitations or restrictions present when using a foreground monitor.                                                                                                    |
|------------------------------------------|----------------------------------------------------------------------------------------------------|
| Synchronized<br>MeasurementsCMB          | You cannot perform synchronized measurements over the CMB when<br>using a foreground monitor. If you need to make such measurements,<br>select the background monitor type when configuring the emulator. |

A-8 Using the Foreground Monitor
## Index

| A | absolute files<br>loading 2-11<br>storing 5-8<br>algorithm, current segment 4-15<br>algorithm, maximum segment 4-15<br>algorithm, minmum segment 4-15<br>analyzer<br>configuring the external 4-23<br>features of 1-4<br>sequencing 5-7<br>status qualifiers 2-33<br>analyzer, using the 2-28<br>assemblers 4-11<br>assembling foreground monitor A-4                                                                                              |
|---|----------------------------------------------------------------------------------------------------|
| В | background 1-5, 4-7<br>background cycles<br>tracing 4-21<br>background monitor 4-7 - 4-8, A-2<br>things to be aware of 4-8<br>breaks<br>break command 2-24<br>guarded memory accesses 4-11<br>software breakpoints 2-18<br>write to ROM 4-20                                                                                                    |
| С | caution statements<br>real-time dependent target system circuitry <b>4-6</b><br>software breakpoint cmds. while running user code <b>2-18</b><br>cautions<br>installing the target system probe <b>3-2</b><br>characterization of memory <b>4-11</b><br>clock source<br>external <b>3-8</b> , <b>4-4</b><br>internal <b>3-8</b> , <b>4-4</b><br>comparison of foreground/background monitors <b>A-1</b><br>compress mode,trace display <b>2-32</b> |

configuration example of using foreground monitor A-4 for running example program 2-8 configuration options accept target NMI 4-17 break processor on write to ROM 4-20 dis-assembler mode 4-14 enable READY input 4-18 foreground monitor location 4-9 honor target reset 4-16 in-circuit **3-8** mnemonic type(70208/70208H Emulator) 4-13 mnemonic type(70216/70216H Emulator) 4-13 monitor filename **4-10** monitor type 4-7 respond to DMARQ0-3 from target system in background 4-12 respond to target HLDRQ 4-18 segment algorithm 4-15 target access size 4-19 trace background/foreground operation 4-21 trace bus cycles in HOLD state 4-21 trace internal DMA cycles 4-21 trace refresh cycles 4-22 use FPP on target system 4-12 coordinated measurements 4-23, 5-8 coprocessor access emulation memory 3-8 copy memory 5-7 coverage analysis 5-7 current segment algorithm 4-15

**D** device table file **2-6** 

display command memory mnemonic 2-15 memory mnemonic with symbols 2-16 registers 2-25 symbols 2-12 trace 2-29 with source line 2-17 DMA 1-7 external DMA controllers 4-11 TC bit 1-7

Ε emul700, command to enter the Softkey Interface 2-6, 2-35 emulation analyzer 1-4 emulation memory access by i8087 coprocessor 3-8 loading absolute files 2-11 note on target accesses **4-11** RAM and ROM characterization 4-11 size of **4-10** emulation monitor foreground or background 1-5 emulator before using 2-2 configuration 4-1 configure the emulator for example **2-8** device table file 2-6 feature list 1-3 prerequisites 2-2 purpose of 1-1 running from target reset 3-8 - 3-9 supported microprocessor package 1-3 emulator configuration break processor on write to ROM 4-20 clock selection **4-4** for example **2-8** loading **4-24** monitor entry after 4-4 restrict to real-time runs 4-6 saving 4-23 stack pointer 4-16 trace background/foreground operation 4-21 trace bus cycles in HOLD state 4-21 trace internal DMA cycles 4-21 trace refresh cycles 4-22 **Emulator** features emulation memory 1-4 emulator probe installing **3-2** END assembler directive (pseudo instruction) 2-20 end command 2-34, 4-24 Evaluation chip 1-7 exit, Softkey Interface 2-34

external analyzer configuration 4-23 external clock source 4-4 F file extensions .EA and .EB, configuration files 4-24 files cmd\_rds.A 2-3 cmd\_rds.L 2-3 foreground 1-5, 4-7 foreground monitor 4-7 - 4-8, A-2 assembling/linking A-4 configuration for sample program A-4 example of using A-3 location 4-9 location of shipped files A-1 monitor program **4-10** relocating A-3 single-step processor A-7 things to be aware of 4-10 using the A-1 foreground operation, tracing 4-21 getting started 2-1 G prerequisites 2-2 global symbol 2-15 global symbols displaying 2-12 guarded memory accesses 4-11 н help on-line 2-9 pod command information 2-10 softkey driven information 2-9 L in-circuit configuration options 3-8 in-circuit emulation 3-1 installation 2-2 software 2-2 interactive measurements 4-23 internal clock source 4-4 interrupt

accepting NMI from target system 4-17

from target system **1-7**, **3-8** while stepping **1-7** 

Μ

L linkers 4-11 linking foreground monitor A-4 load map 4-11 loading absolute files 2-11 loading emulator configurations 4-24 local symbols displaying 2-13 location address foreground monitor 4-9, A-4 locked, end command option 2-35 logical run address, conversion from physical address 4-15

mapping memory 4-10 maximum segment algorithm 4-15 measurement system 2-35 creating 2-5 memory characterization 4-11 copying 5-7 mapping **4-10** mnemonic display 2-15 mnemonic display with symbols 2-16 modifying 2-23 searching for strings or expressions 5-7 with source line 2-17 microprocessor package 1-3 minmum segment algorithm 4-15 mnemonic memory display 2-15 modify command configuration 4-1 memory 2-23 software breakpoints set 2-19 module 2-35 module, emulation 2-6 monitor background 4-7 - 4-8, A-2 breaking into 2-24 comparison of foreground/background A-1 description 4-7

\_\_\_\_\_

foreground **4-7** - **4-8**, **A-2** foreground monitor file **4-10** foreground monitor location **4-9** selecting entry after configuration **4-4** using the foreground monitor **A-1** 

## N nosymbols 2-12

note

pod command from keyboard **2-10** notes

config. option for reset stack pointer recommended **4-16** coordinated measurements require background. monitor **4-9** mapper terms deleted when monitor type is changed **4-8** pod commands that should not be executed **5-7** selecting internal clock forces reset **4-4** software breakpoints only at opcode addresses **2-19** step not accepted **2-26** target accesses to emulation memory **4-11** use the appropriate foreground monitor program **A-1** write to ROM analyzer status **4-20** 

## O OMF-86 absolute file format 2-11 on-line help 2-9

 P PATH, HP-UX environment variable 2-5 - 2-6 physical run address, conversion to logical run address 4-15 Pin guard

target system probe 3-2 pmon, User Interface Software 2-35 pod\_command 2-10 features available with 5-7 help information 2-10 predefining stack pointer 4-16 prerequisites for using the emulator 2-2 program counter mnemonic memory display 2-21

 R RAM, mapping emulation or target 4-11 READY signal 4-18 READY signals on accesses to emulation memory 4-10 real-time execution restricting the emulator to 4-6 register commands 1-4

```
registers
  classes 5-2
  display/modify 2-25
  names 5-2
release_system
  end command option 2-34, 4-23 - 4-24
relocatable files 4-11
relocating foreground monitor A-3
reset (emulator)
  running from target reset 2-21, 3-9
reset (reset emulator) command 2-34
RESET signal 3-8, 4-16
restrict to real-time runs
  emulator configuration 4-6
  permissible commands 4-6
  target system dependency 4-6
ROM
  mapping emulation or target 4-11
  writes to 4-11
run address, conversion from physical address 4-15
run command 2-20
run from target reset 3-8 - 3-9, 4-16
```

## **S** sample program

description 2-3 saving the emulator configuration 4-23 sequencer, analyzer 5-7 softkey driven help information 2-9 Softkey Interface entering 2-5 exiting 2-34 on-line help 2-9 software breakpoint 70216 breakpoint interrupt instruction 2-18 software breakpoints 2-18 enabling/disabling 2-19 setting 2-19 software installation 2-2 source lines displaying 2-14 ssimilated I/O 4-23 stack pointer, defining 4-16

stacks using the foreground monitor **4-10** status qualifiers **2-33** step command **2-22**, **2-26** string delimiters **2-10** symbols displaying **2-12** synchronized measurement **A-8** system overview **2-2** 

**T** target memory

loading absolute files 2-11 RAM and ROM characterization 4-11 target reset running from 3-9 target reset, running from 3-8 target system dependency on executing code 4-6 interface 3-10 Target system probe pin guard 3-2 terminal interface 2-10, 5-7 trace, changing the trace depth 2-33 trace, displaying the 2-29 trace, displaying with time count absolute 2-31 trace, displaying with compress mode 2-32 tracing background operation 4-21 tracing bus cycles in HOLD state 4-21 tracing internal DMA cycles 4-21 tracing refresh cycles 4-22 transfer address, running from 2-20 trigger state 2-29 trigger, specifying 2-28

- U UEE\_BRK\_FLAG, foreground monitor label A-7 user (target) memory loading absolute files 2-11 using the emulator 5-1
- W wait states, allowing the target system to insert 4-18 window systems 2-35 write to ROM break 4-20